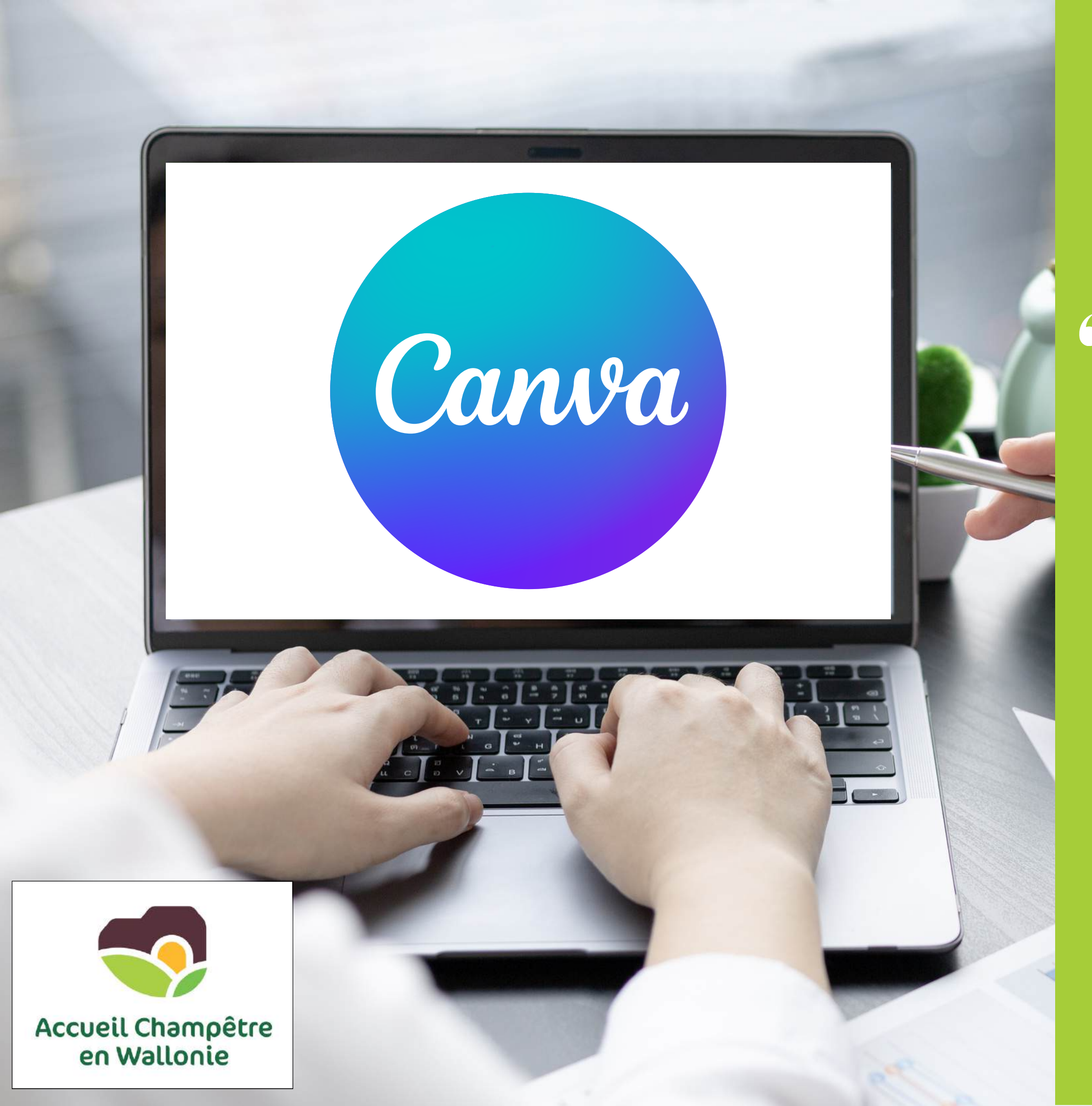

**66 DONNEZ DU PEP'S À VOS ÉTIQUETTES ET** DÉMARQUEZ-VOUS AVEC CANVA! Amandine DENET - RDVD 2025

# **QUI SUIS-JE?**

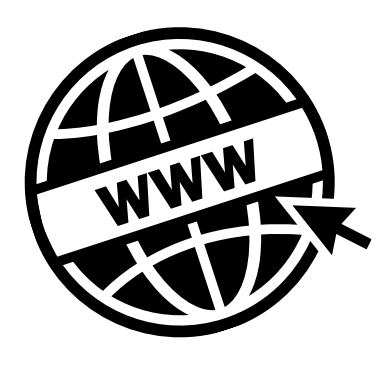

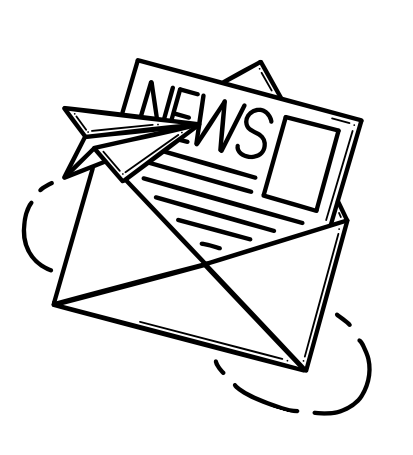

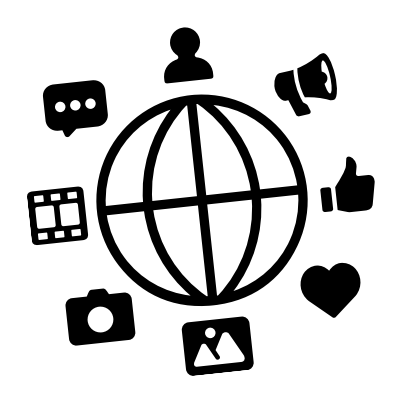

# Amandine DENET

Chargée de communication et d'aide à la communication

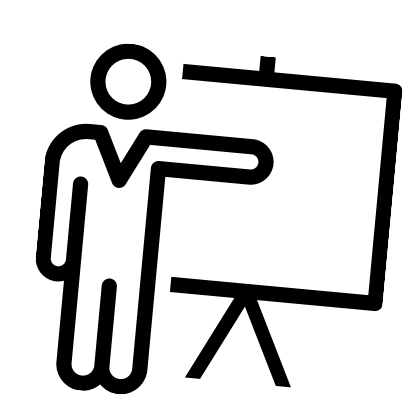

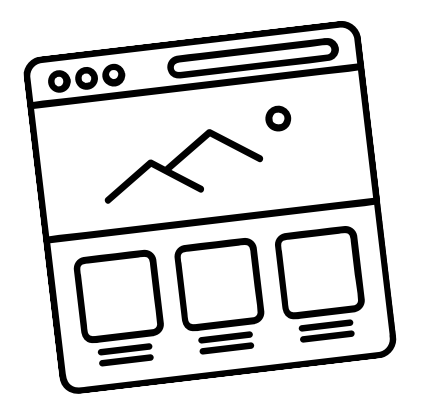

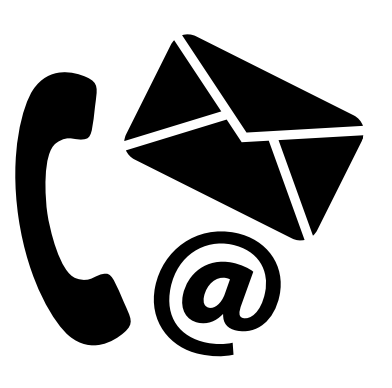

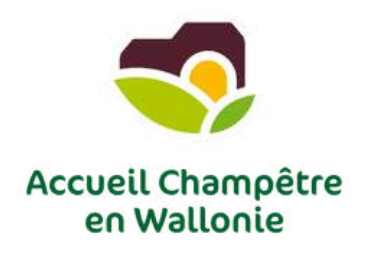

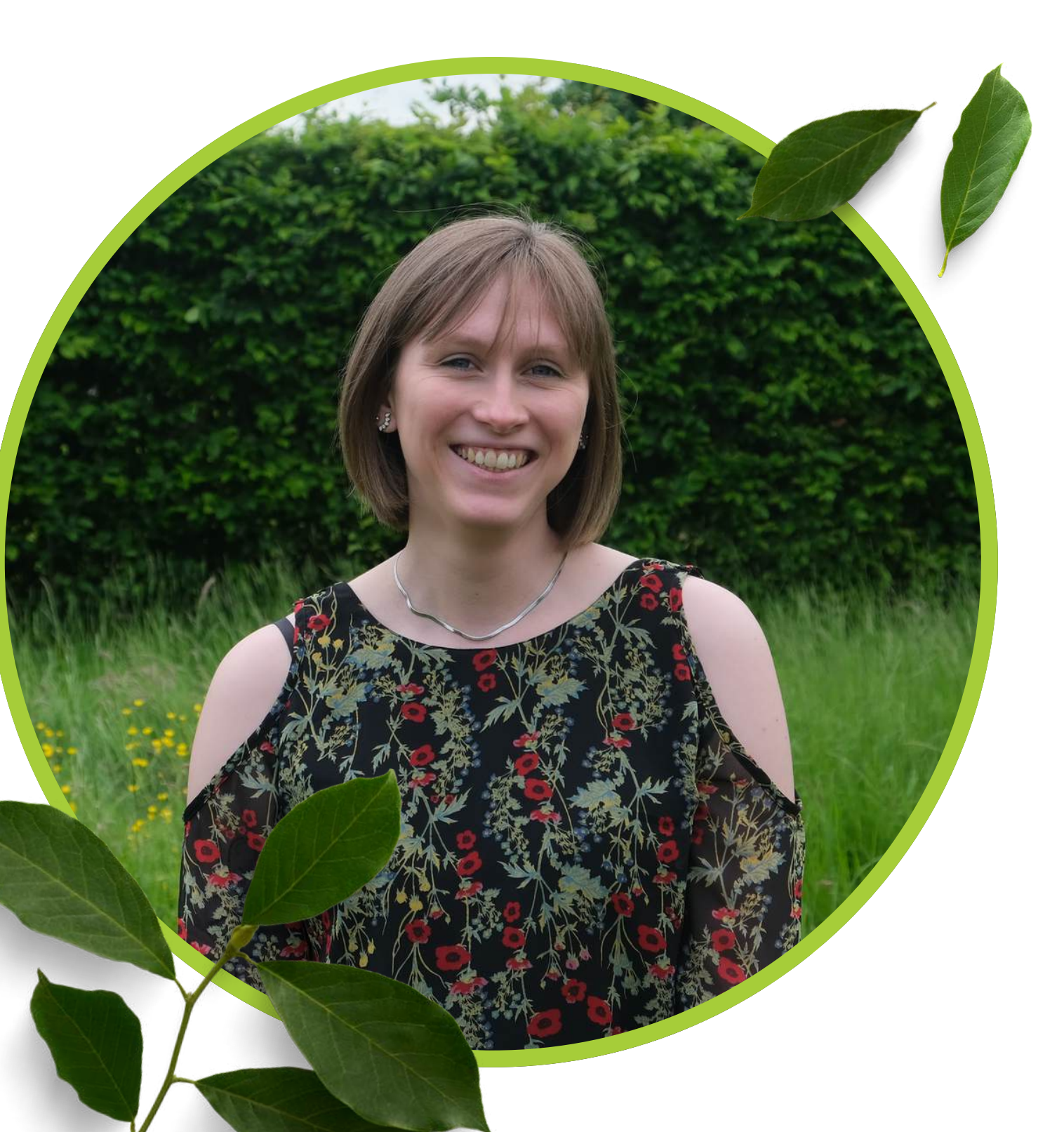

## **CONNAISSEZ-VOUS BIEN CANVA?**

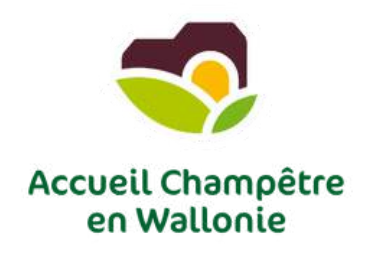

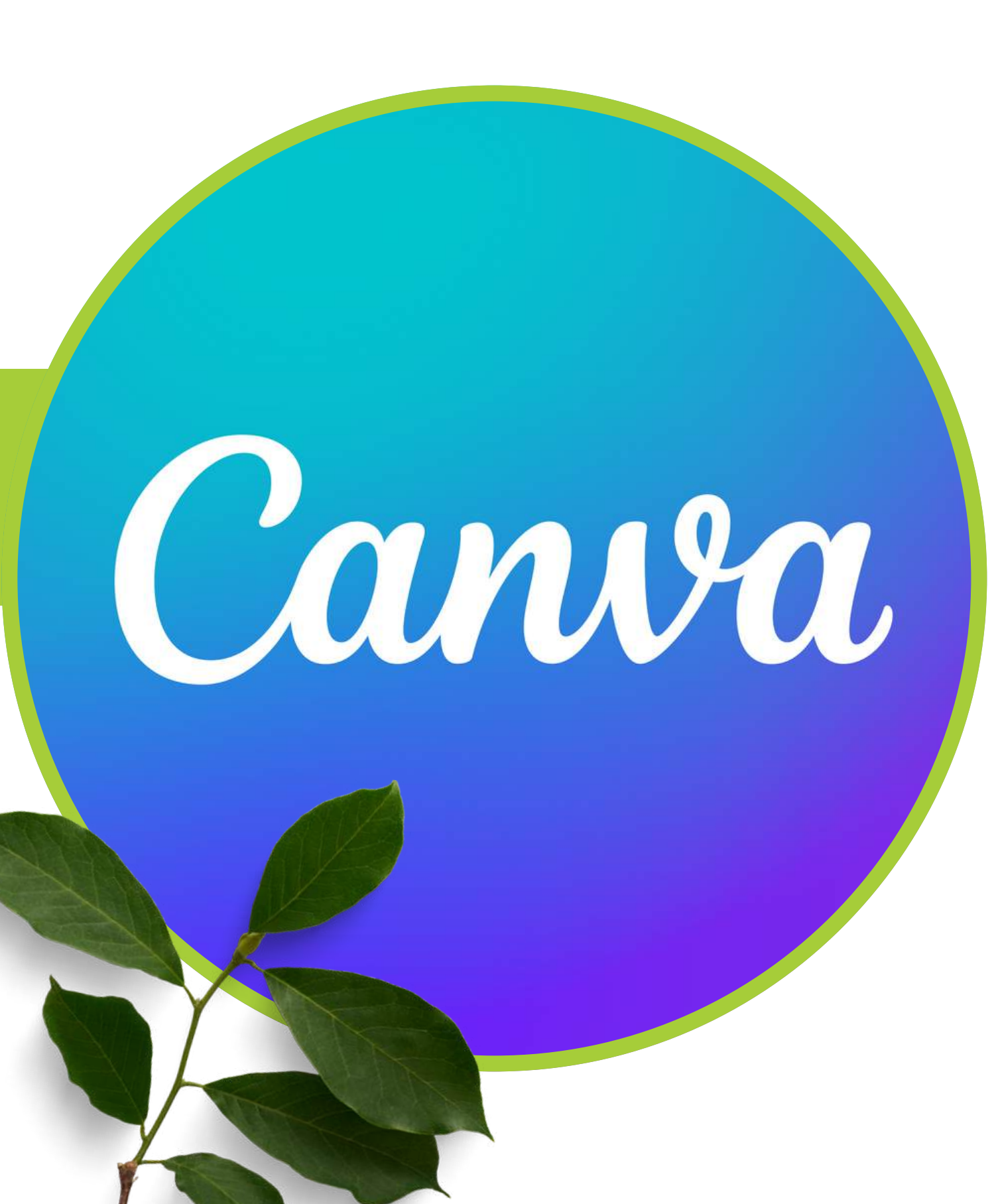

## **CANVA: UN OUTIL DE CRÉATION ACCESSIBLE À TOUS**

Canva est une plateforme de design en ligne simple et intuitive qui permet à chacun, qu'il soit débutant ou expert, de créer des visuels de qualité professionnelle.

Que vous ayez besoin de réaliser une affiche, une présentation, une publication pour les réseaux sociaux ou encore une brochure, Canva vous offre les outils nécessaires pour concrétiser vos idées sans avoir à maîtriser des logiciels complexes.

Avec une vaste bibliothèque de modèles, d'images et de polices, Canva rend la création graphique accessible à tous et intuitive en quelques clics seulement.

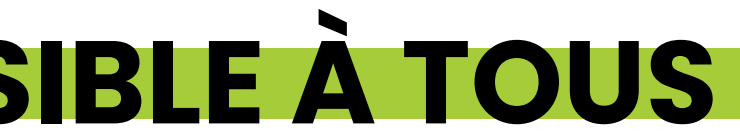

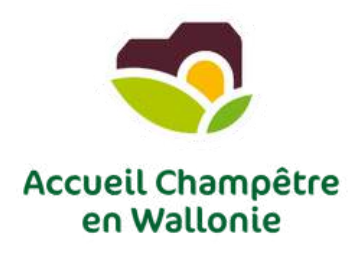

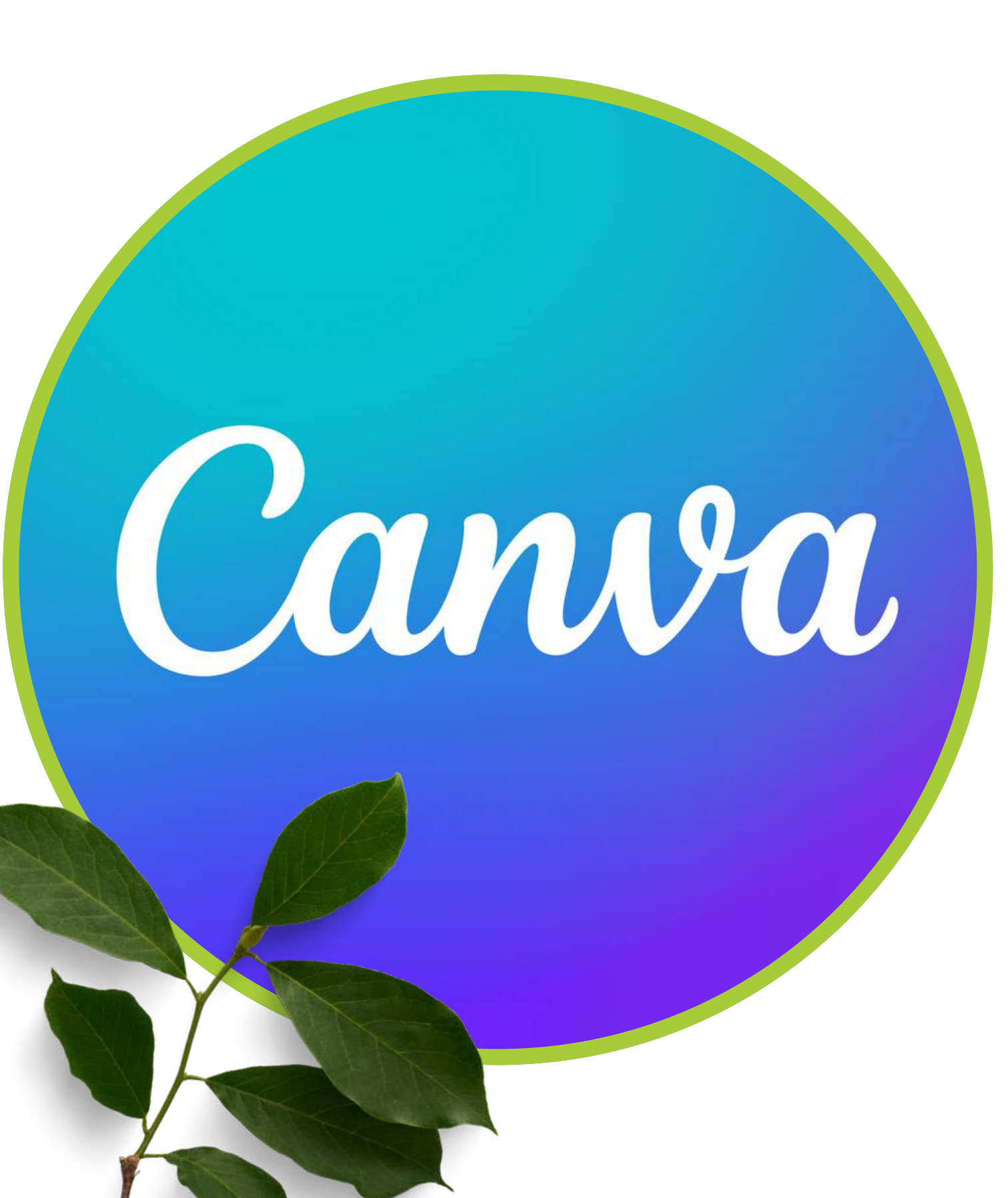

## LES POSSIBILITÉS GRAPHIQUES INFINIES DE CANVA

Canva se distingue par sa flexibilité et ses innombrables possibilités graphiques.

L'outil propose une multitude de fonctionnalités :

- retouche photo,
- création graphiques,
- animation de visuels,
- conception de logos
- ou encore mise en page de documents professionnels.

Les utilisateurs peuvent personnaliser à l'infini leurs projets en choisissant parmi des millions d'images libres de droit, des icônes, des arrière-plans et des modèles.

Canva permet également de collaborer en temps réel, ce qui en fait une solution idéale pour les équipes créatives et les projets collectifs.

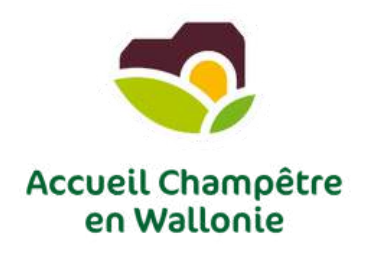

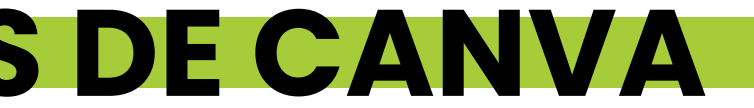

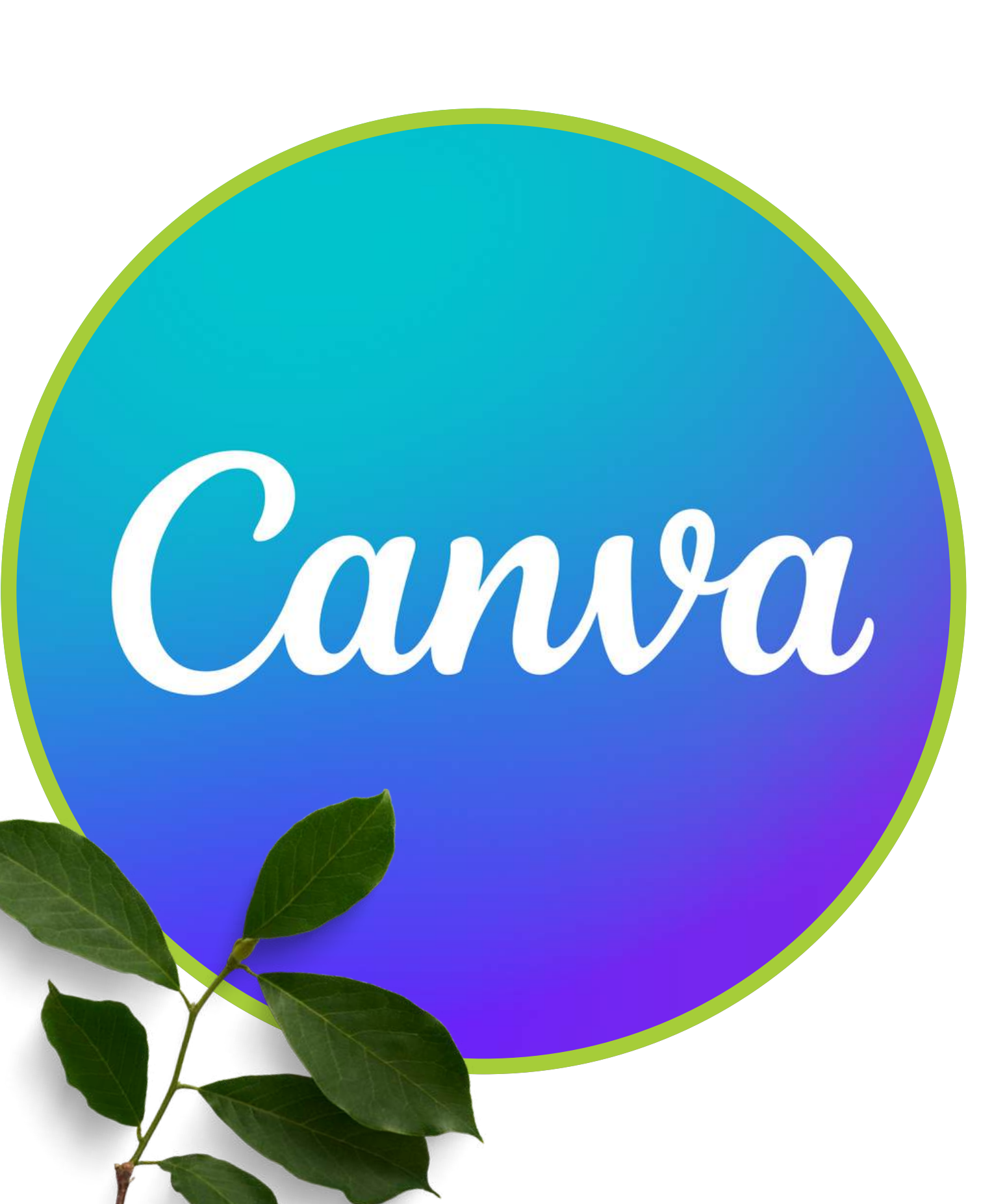

## **QUE VOUS OFFRE LA VERSION GRATUITE DE CANVA?**

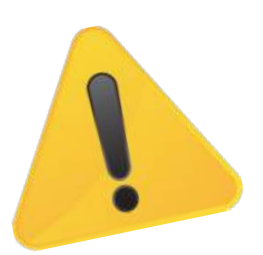

- Aucun accès aux modèles Pro
- Accès limité (images et éléments premium / polices et styles premium)
- Outils d'édition restreints (redimensionnement des designs / effets spéciaux)
- Stockage limité (5 Go pour projets et fichiers téléchargés)
- Formats d'exportation limités (PNG, JPEG, PDF standard)

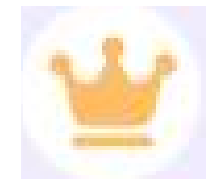

Ce sigle vous indiquera que le design, la photo, le picto, la police d'écriture, ... fait parti du Canva payant.

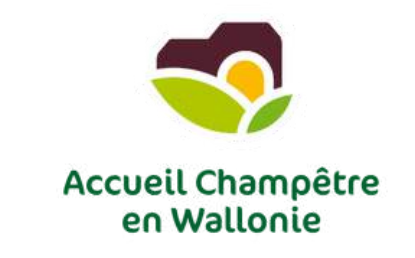

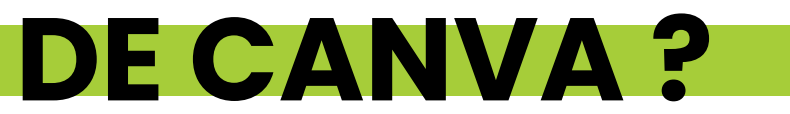

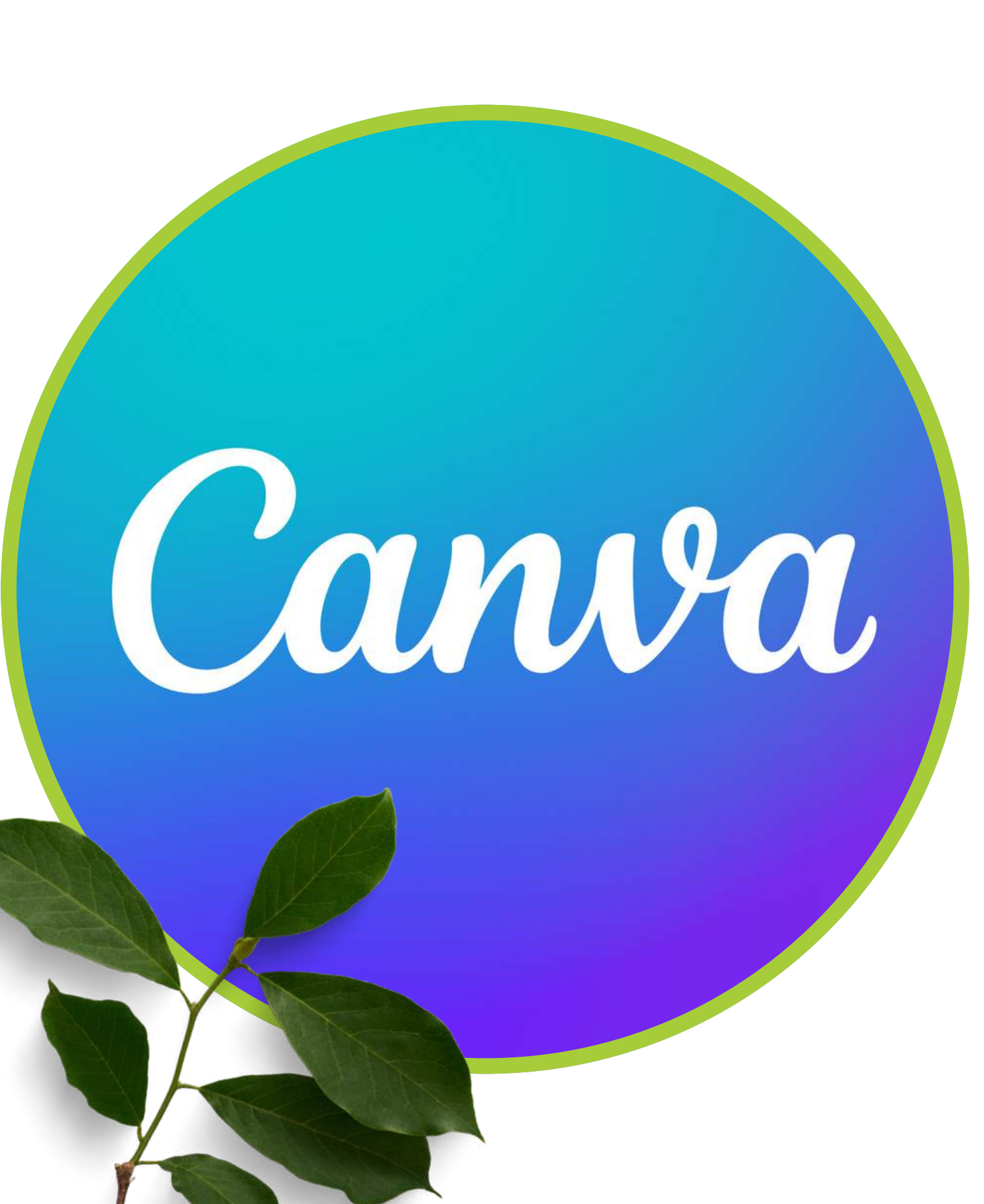

## **QUE PEUT VOUS OFFRE LA VERSION PAYANTE DE CANVA?**

Pour une seule personne

### **Canva** gratuit

Créez sans limites et donnez vie à vos idées. Aucun coût, juste de la créativité.

0€ /an pour une seule personne

Lancez-vous

### Fonctionnalités que vous allez adorer :

- Éditeur de type glisser-déposer facile à utiliser
- Plus d'un million de modèles de qualité professionnelle
- Plus de 1000 catégories de design (publications) pour les réseaux sociaux et bien d'autres)
- ✓ Plus de trois millions de photos et d'illustrations
- Textes et designs générés par l'IA<sup>^</sup>
- Impression de design et livraison
- ✓ 5 Go d'espace de stockage

Pour une seule personne

### Canva Pro

Accédez à des contenus premium, des outils de création plus puissants et des outils d'IA.

110€ /an pour une seule personne

#### Commencer un essai gratuit

### Toutes les fonctionnalités de la version gratuite, plus :

- ✓ Modèles premium en illimité
- Plus de 100 millions de photos, vidéos, illustrations et pistes audio
- ✓ 1000 Identités visuelles pour gérer votre marque
- Redimensionnez et traduisez instantanément des designs
- Effacez des arrière-plans en un clic
- Plus de 20 outils d'IA<sup>^</sup> pour booster la créativité
- Planifiez et programmez des contenus pour les réseaux sociaux
- I To de stockage cloud
- Service client en ligne

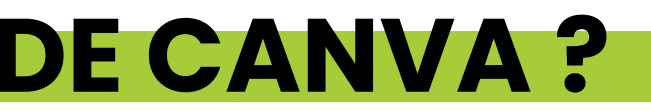

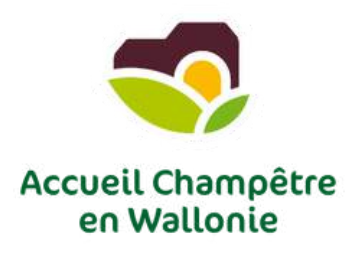

Pour votre équipe

### Canva en Équipe

Transformez la collaboration, développez votre marque et simplifiez le travail.

## 90€

an par personne Pour un minimum de 3 personnes (270 €/an)

Commencer un essai gratuit

### Contacter nos commerciaux

### Toutes les fonctionnalités de Canva Pro, plus :

- Harmonisez votre image de marque et centralisez les ressources
- Assurez la cohérence de votre marque grâce aux validations
- Modifiez un design, commentez-le et collaborez en temps réel
- Générez du contenu de marque grâce à l'IA<sup>^</sup>
- Rapports d'équipe et statistiques
- ✓ Forfait évolutif
- 1 To de stockage cloud
- Service client en ligne
- Contrôles admin IA
- Conformité aux normes ISO 27001 et SOC 2 Type II

# L'IMPORTANCE D'UN BON "PACKAGING"

## 1. Attirer l'attention en rayon

- Le packaging déclenche ou infirme l'achat (temps moyen de décision en grande distribution est de **3 secondes**)
- Statistique clé : 70% des décisions d'achat se font directement en point de vente

## 2. Renforcer la perception de qualité

- 3. Créer une expérience mémorable
- 4. Communiquer vos valeurs

### 5. Faciliter la reconnaissance de la marque Consolidation de l'identité visuelle

## 6. Différencier le produit de la concurrence

## 7. Renforcer la crédibilité et la transparence

• Les informations sont organisées et clairement compréhensibles

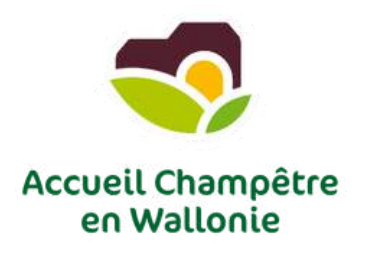

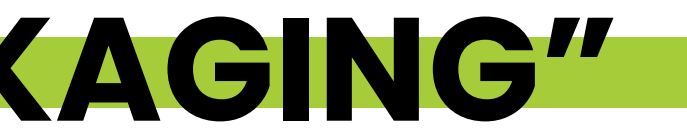

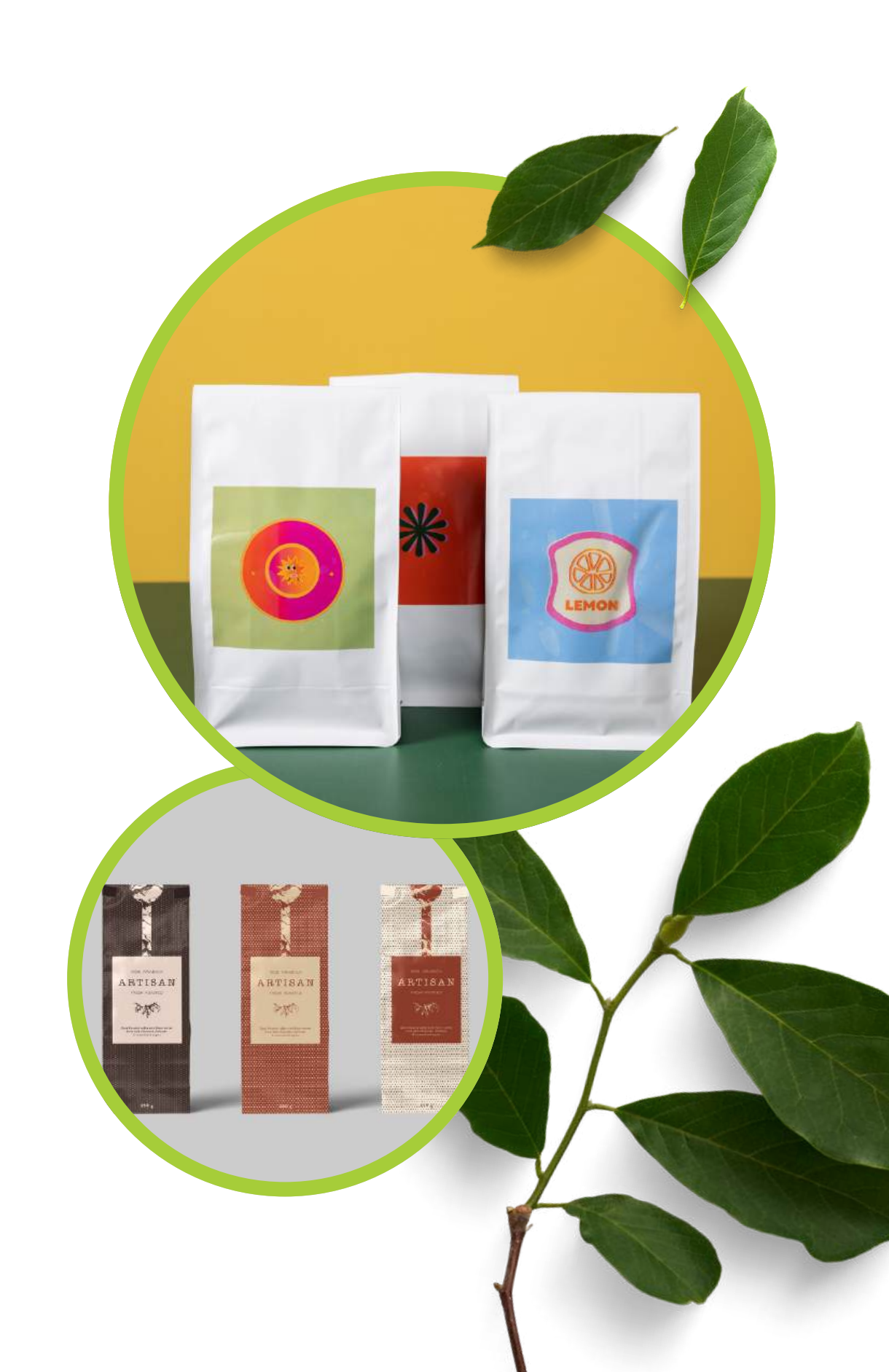

# **CONSEILS POUR UNE BELLE ÉTIQUETTE**

## Points d'attention pour une étiquette alimentaire réussie :

### 1. Lisibilité avant tout

- **Police :** Choisissez des typographies claires et lisibles.
- Taille : Les informations clés (nom du produit, poids, allergènes) doivent être visibles même à distance.

### 2. Organisation visuelle

- Créez une hiérarchie claire : mettez en avant le nom du produit, les ingrédients principaux ou une promesse clé ("BIO").
- Structurez vos informations en sections bien définies pour guider naturellement le regard du consommateur.
- Eviter un effet surchargé.

## 3. Couleurs stratégiques

- Optez pour des couleurs qui reflètent le produit ou ses valeurs, votre logo.
- Assurez un contraste suffisant entre le texte et le fond pour garantir la lisibilité (ex. texte foncé sur fond clair).
- Limitez l'utilisation de trop de couleurs pour éviter une surcharge visuelle.

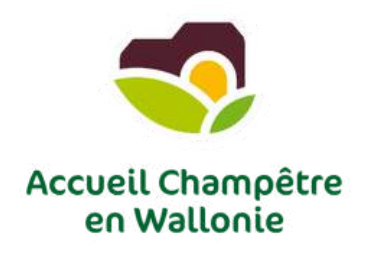

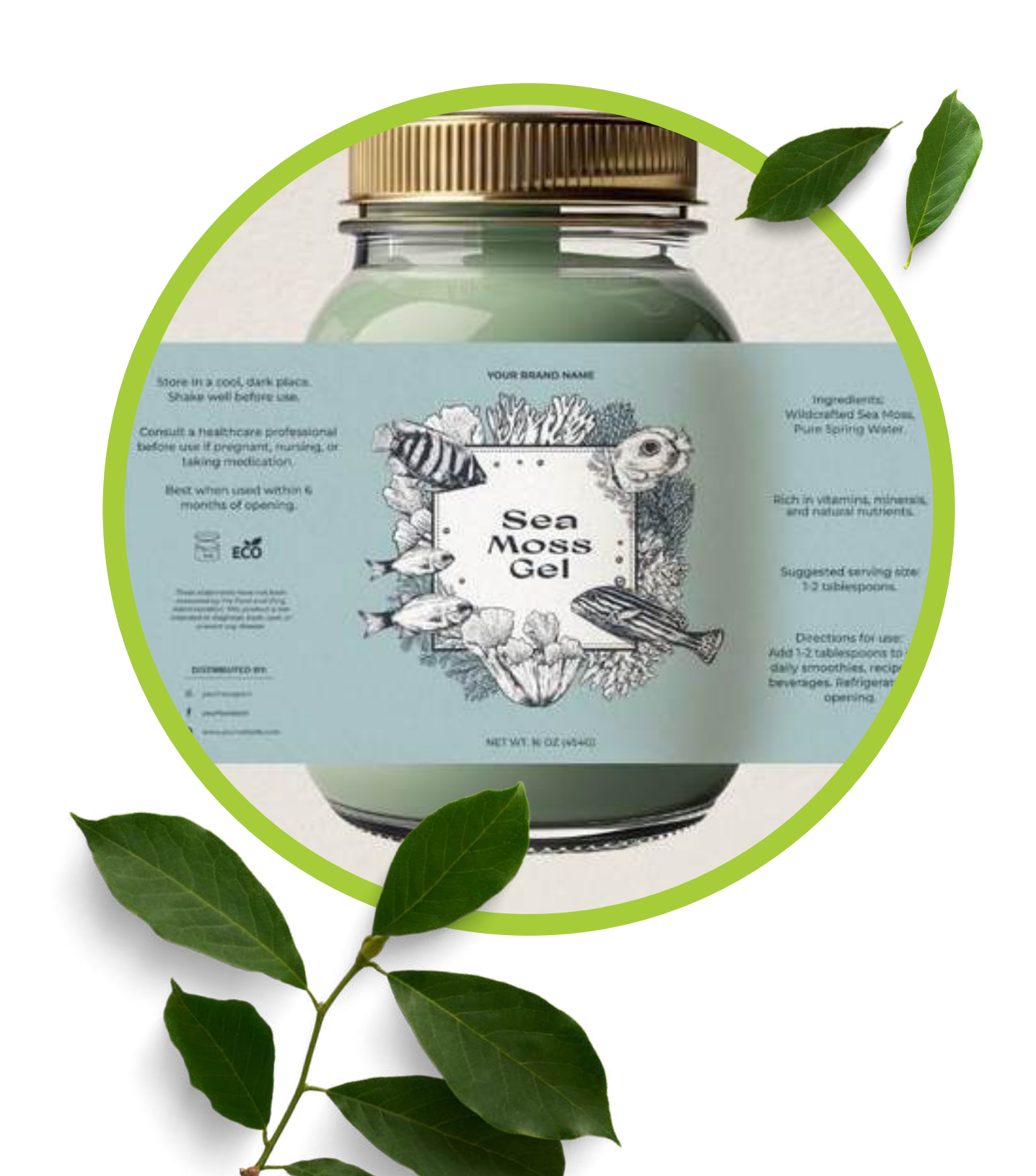

## **CONSEILS POUR UNE BELLE ÉTIQUETTE**

## Points d'attention pour une étiquette alimentaire réussie :

### 4. Images et visuels

- Intégrez des images de qualité qui évoquent les ingrédients ou l'ambiance du produit.
- Évitez les visuels trop génériques qui risquent de dévaloriser l'authenticité du produit.
- **Les pictogrammes** (ex. bio, sans gluten, vegan) sont efficaces pour attirer l'attention rapidement.

### 5. Respect des zones légales

 Prévoyez un espace pour toutes les mentions obligatoires (voir document <u>"T'as tout sur ton étiquette ?"</u> de DiversiFERM)

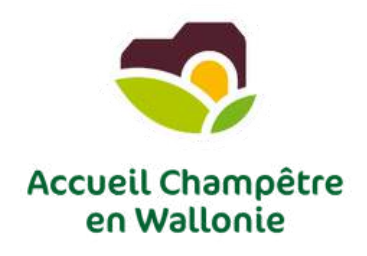

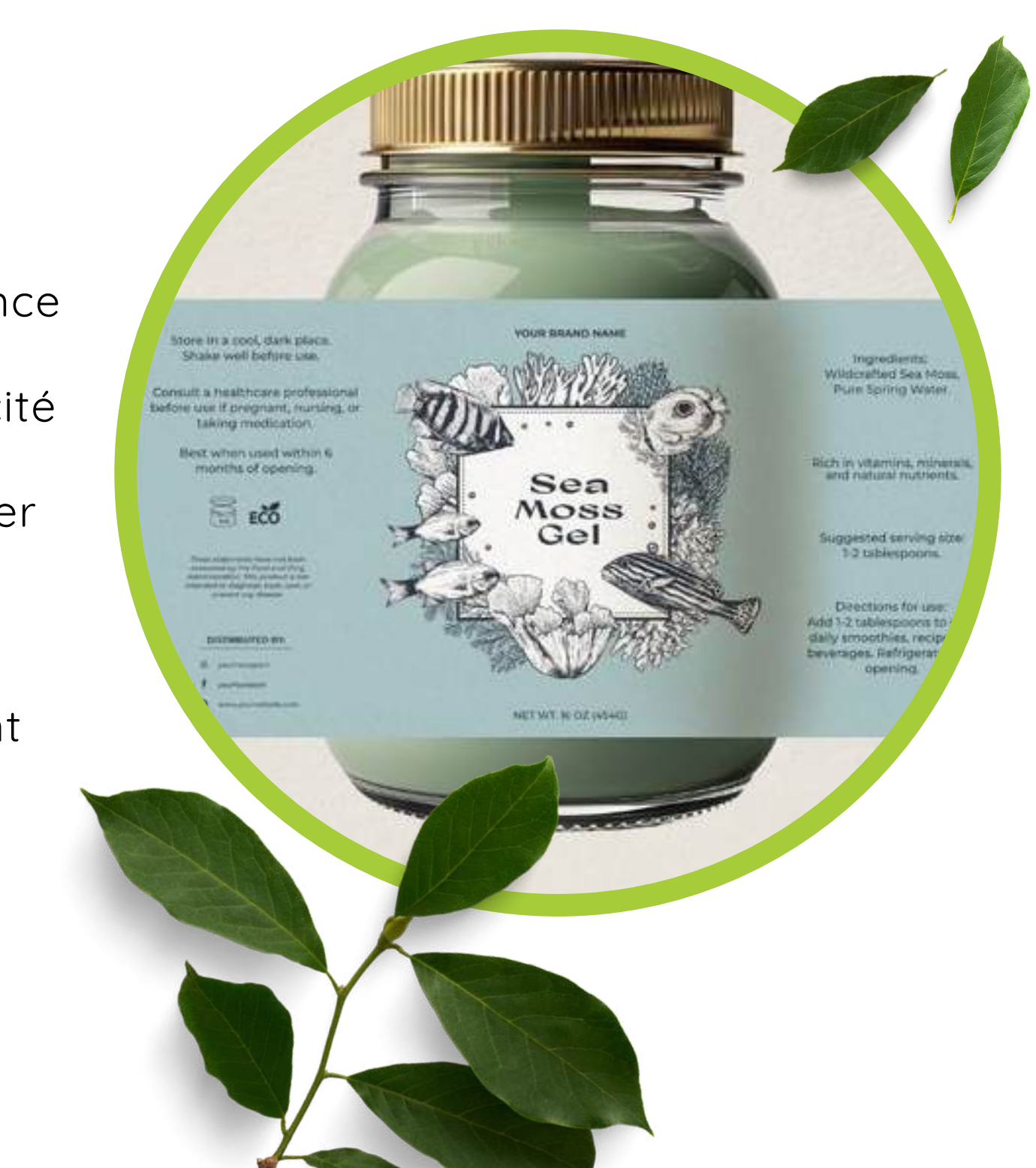

# QUE METTRE SUR MON ÉTIQUETTE?

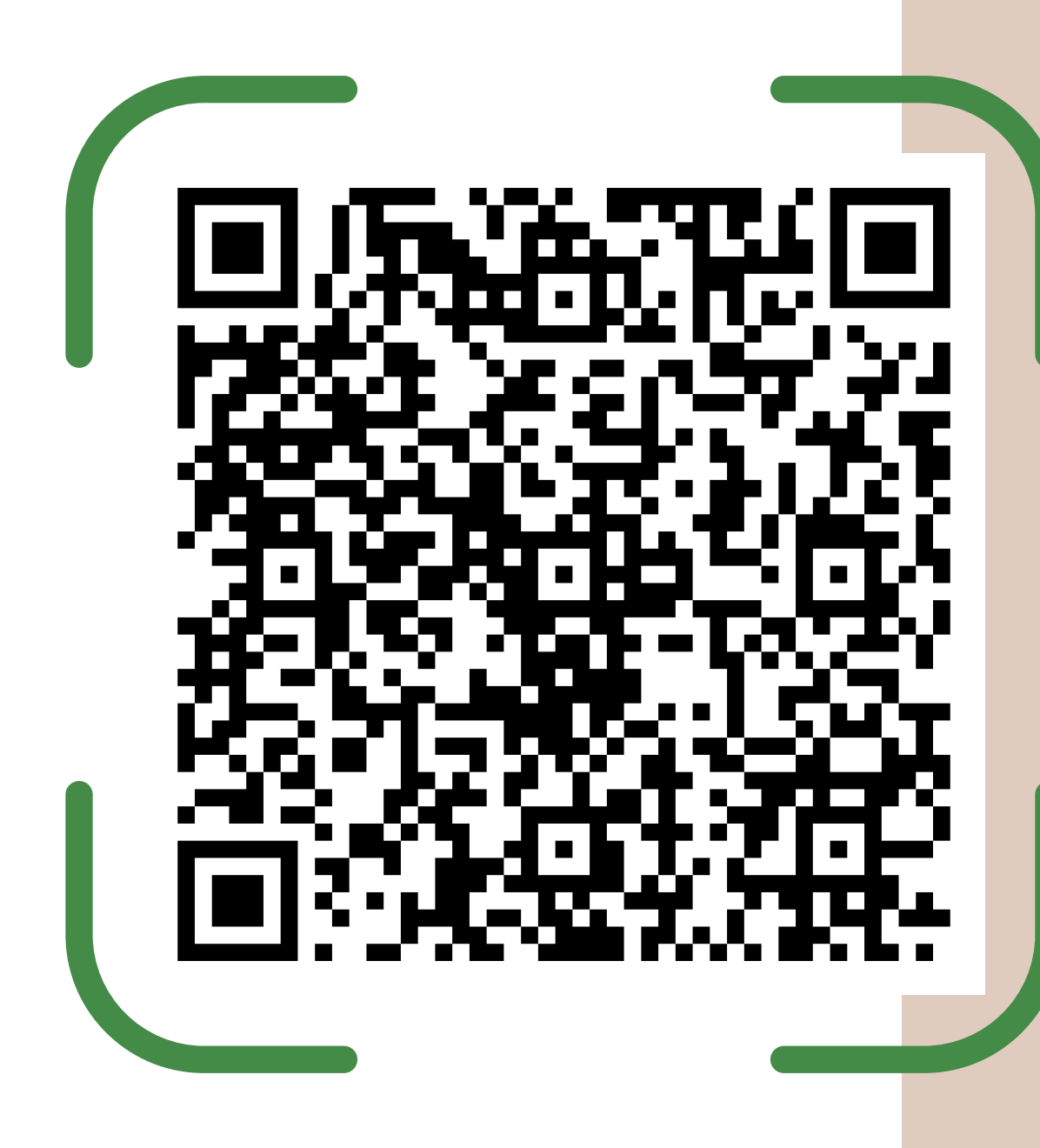

## T'AS TOUT SUR TON ÉTIQUETTE?

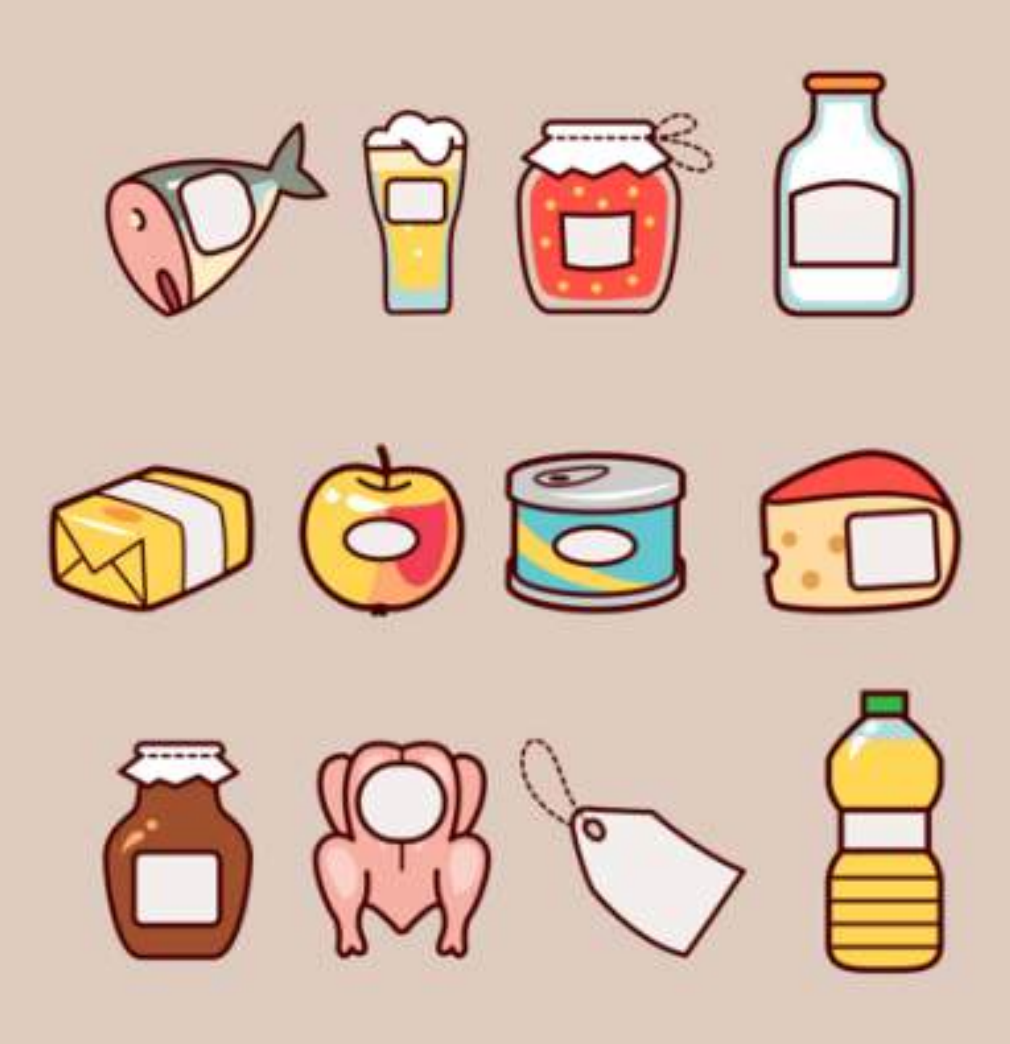

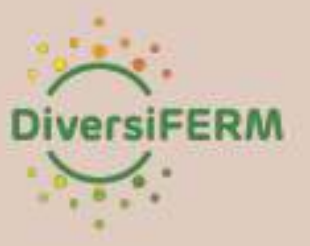

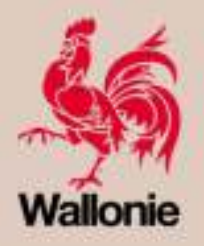

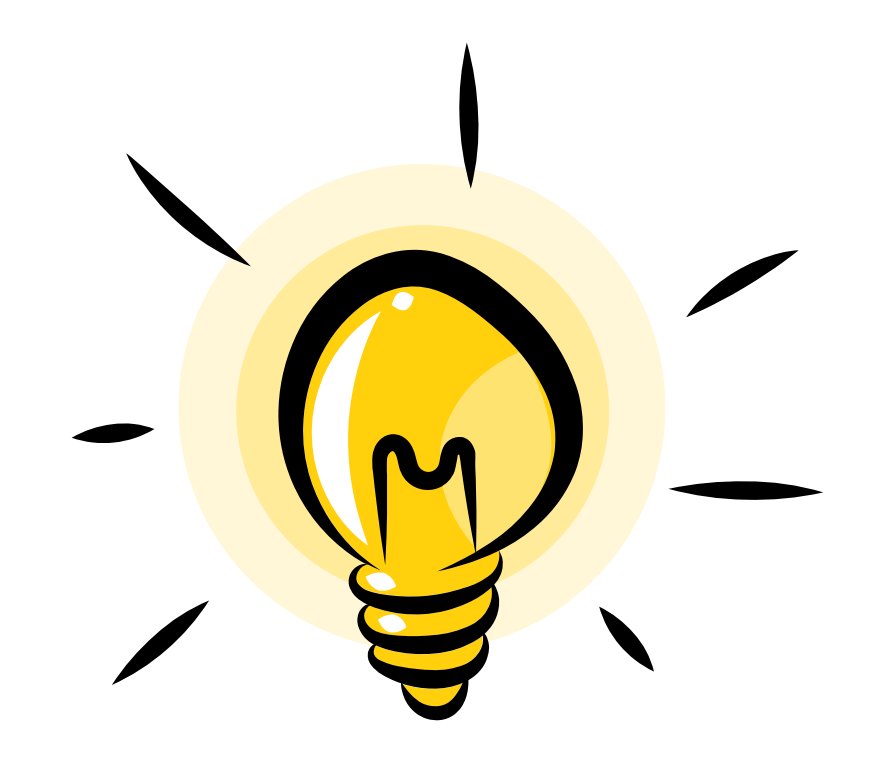

# **COMMENT TROUVER L'INSPIRATION ?**

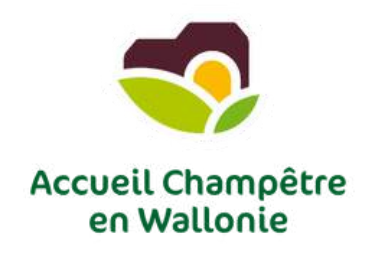

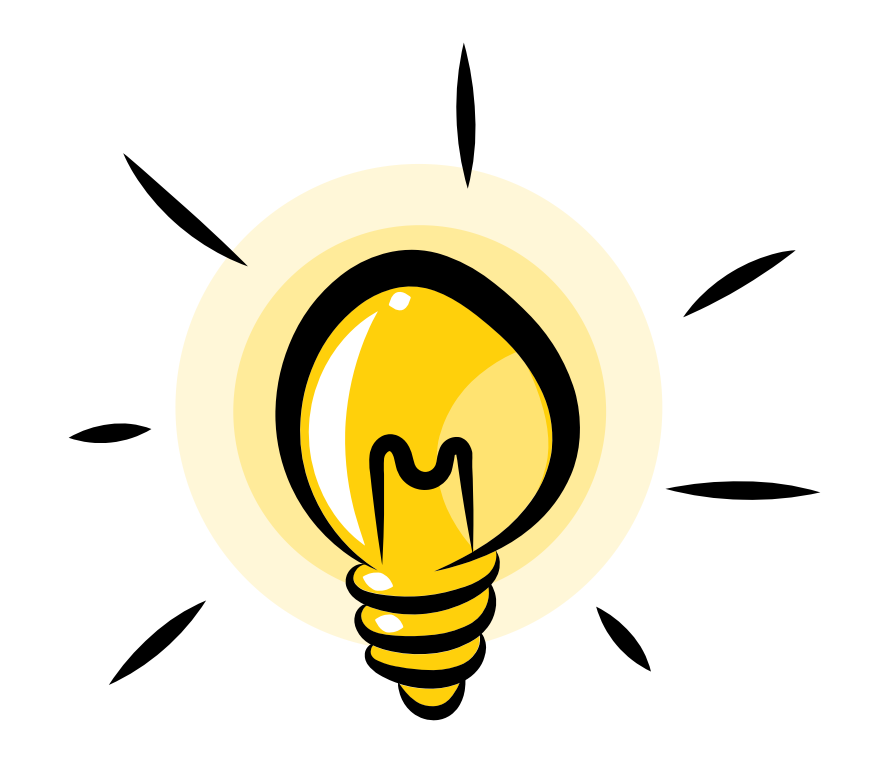

# **COMMENT TROUVER L'INSPIRATION ?**

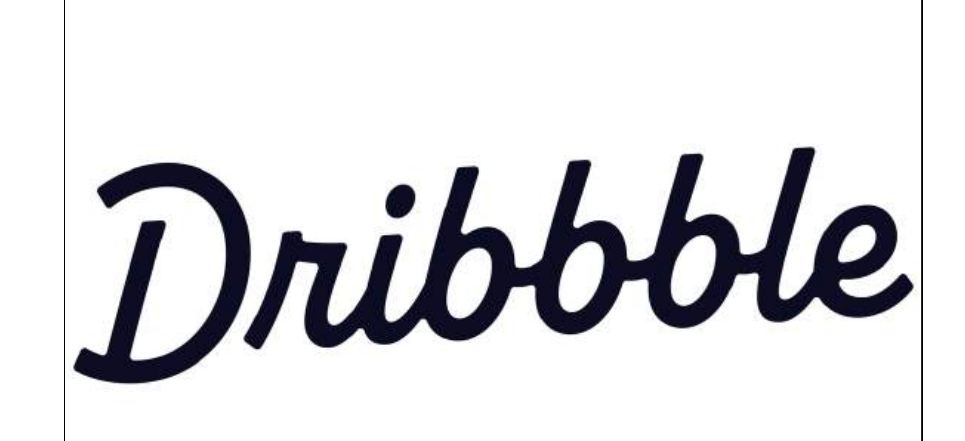

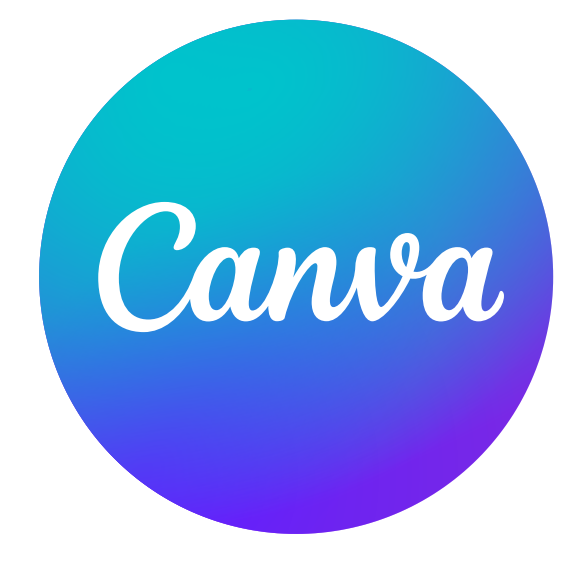

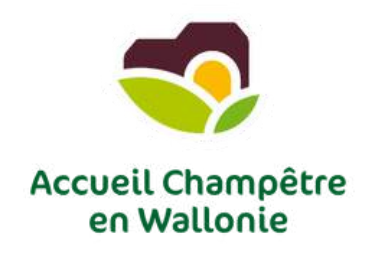

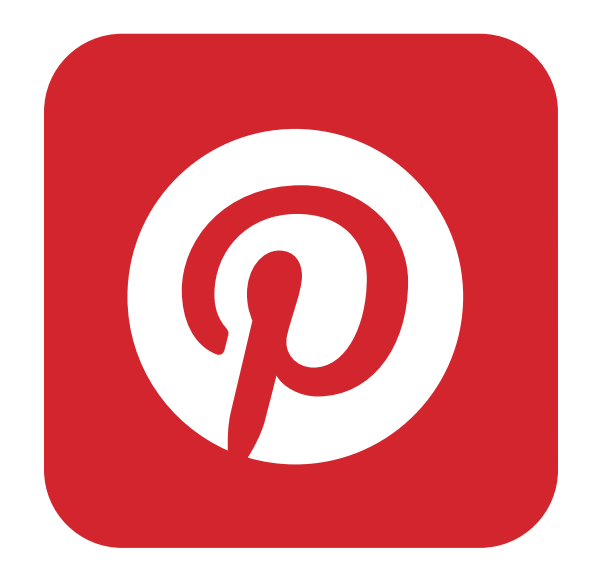

## **Comment trouver l'inspiration ? CANVA**

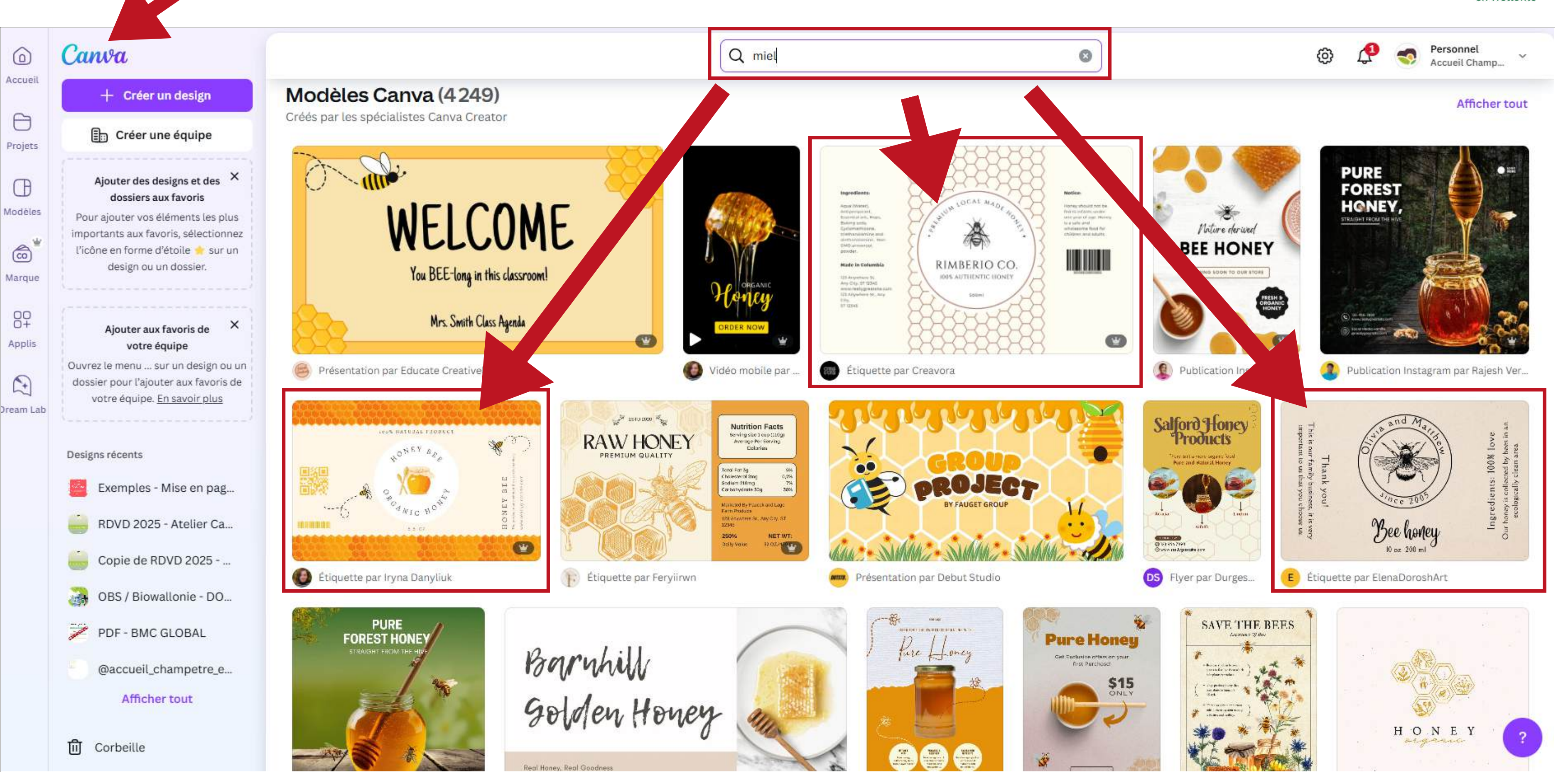

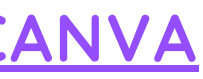

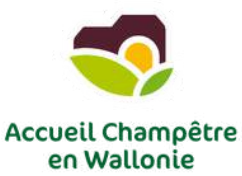

## <u>Comment trouver l'inspiration ? PINTEREST</u>

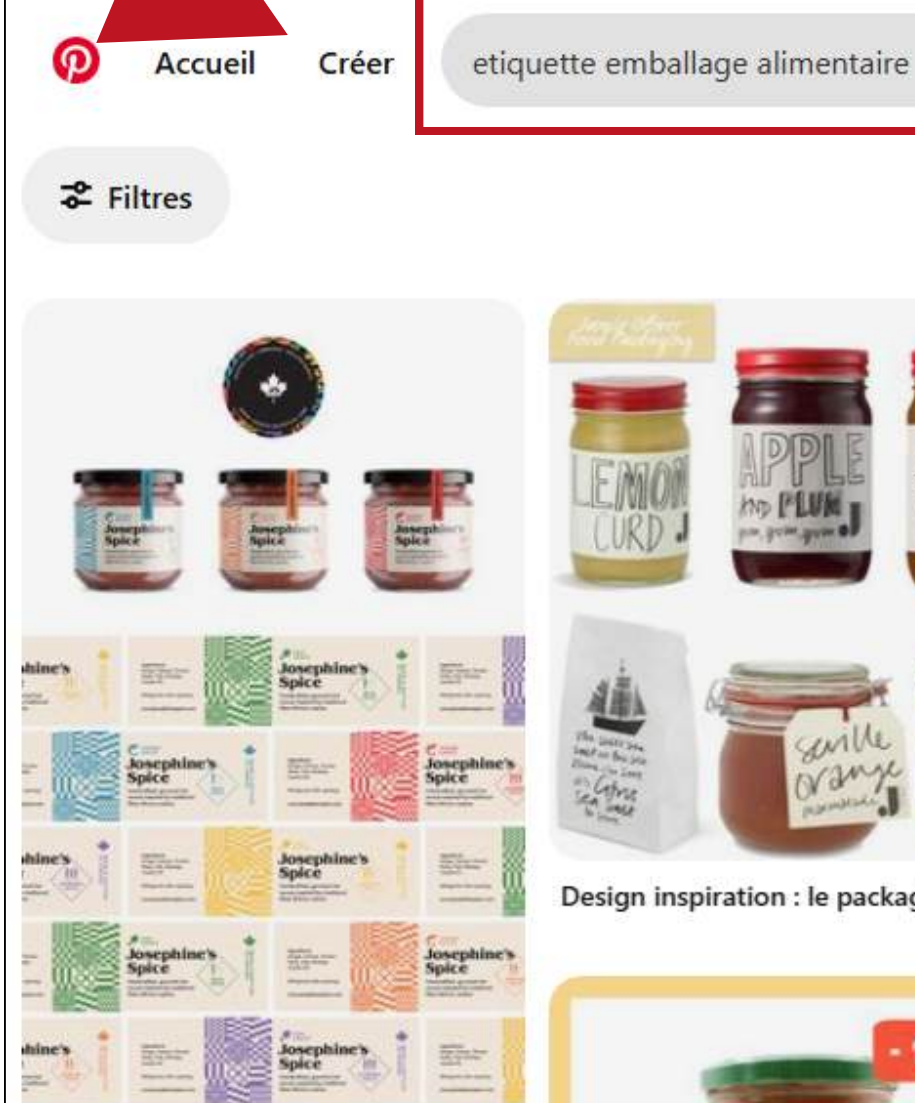

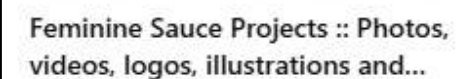

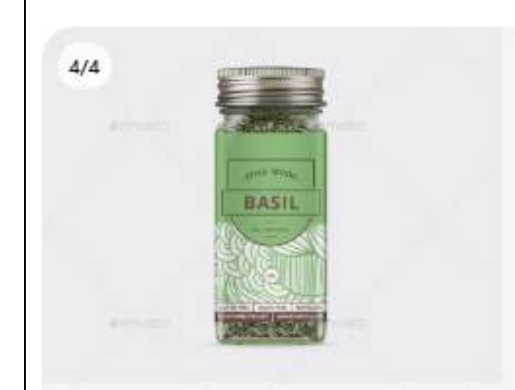

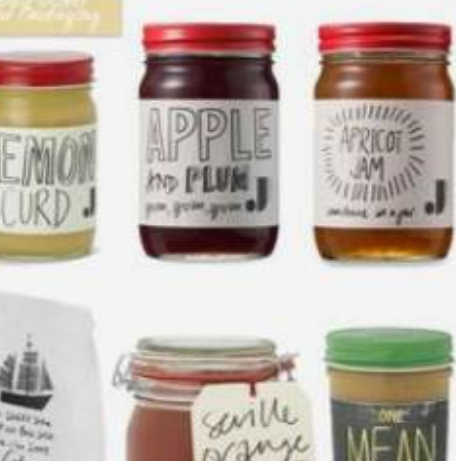

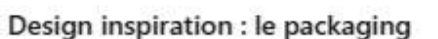

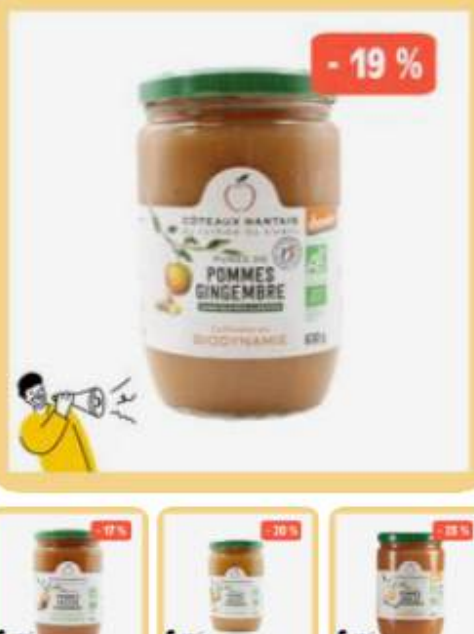

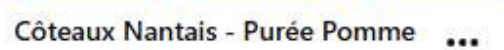

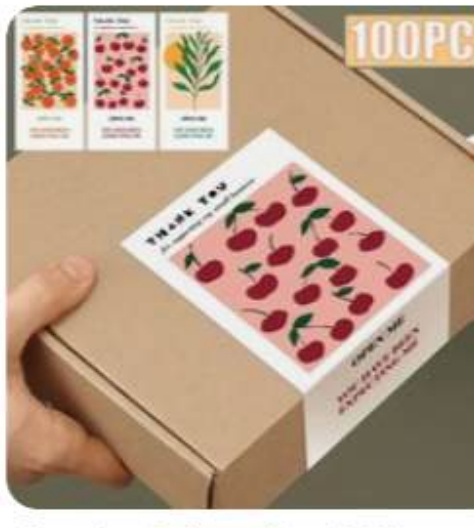

Temu | stuks Levendige , & Gele ... Bedankt Stickers - Rechthoekige Zegellabels voor Geschenkdoze... Temu\_Belgium

Sponsorisé

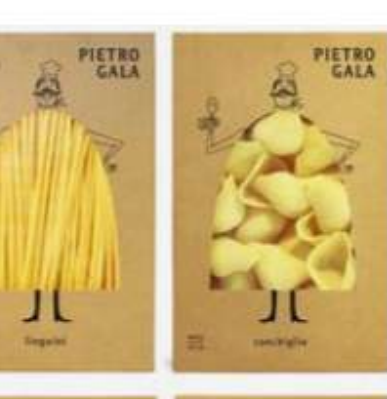

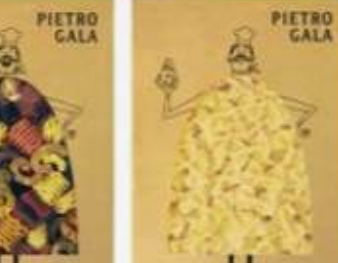

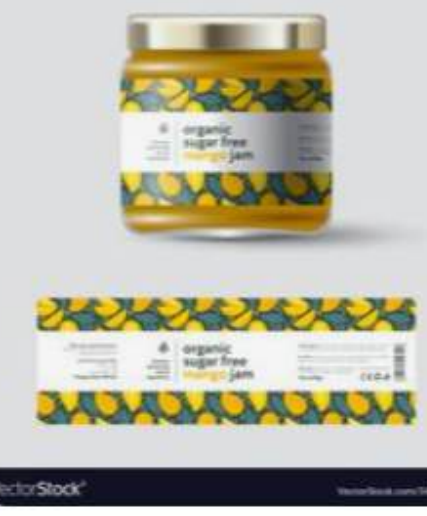

Jam mango label and packaging jar with cap vector image on VectorStock

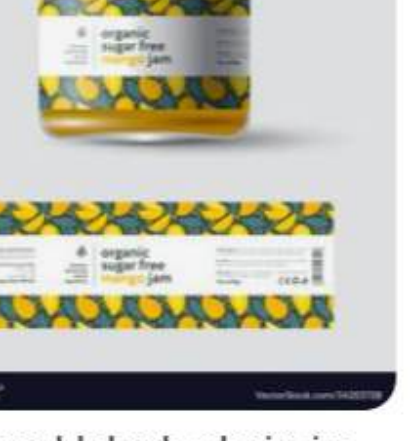

ORGANIC

Free Vector | Organic food labels

ORGANIC

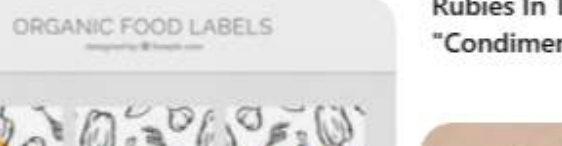

ORGANIC

C

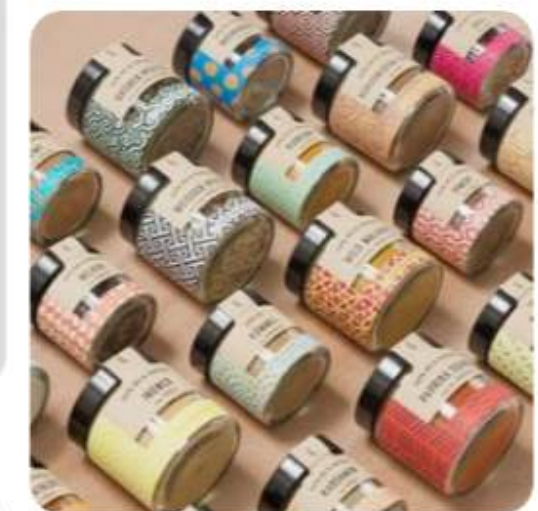

Studio Grau - Favourite Design Award - The Best Media Inspiration

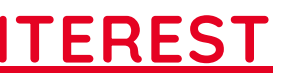

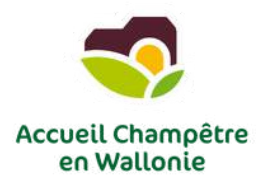

A

V

×

Toutes les Épingles 🗸

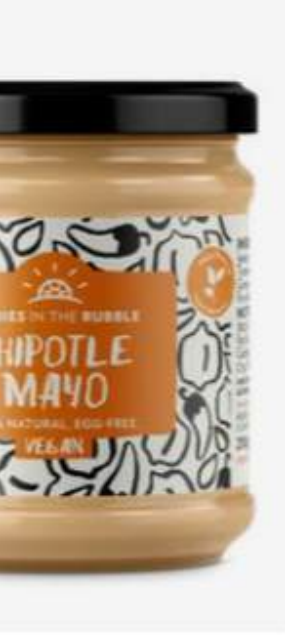

Rubies In The Rubble Are Serving Up "Condiments with a Conscience"

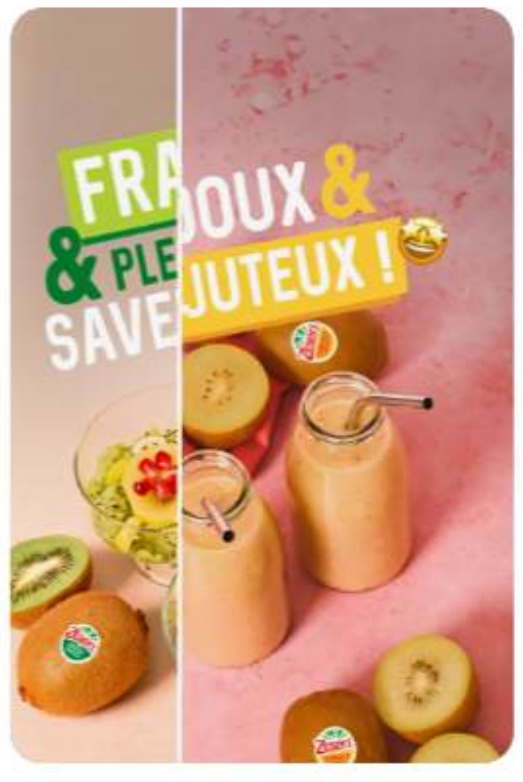

Le choix sain, ça fait du bien et ça ... fait "ZING" ! Découvre ton coup de boost !

Zespri Kiwifruit Belgium

Sponsorisé

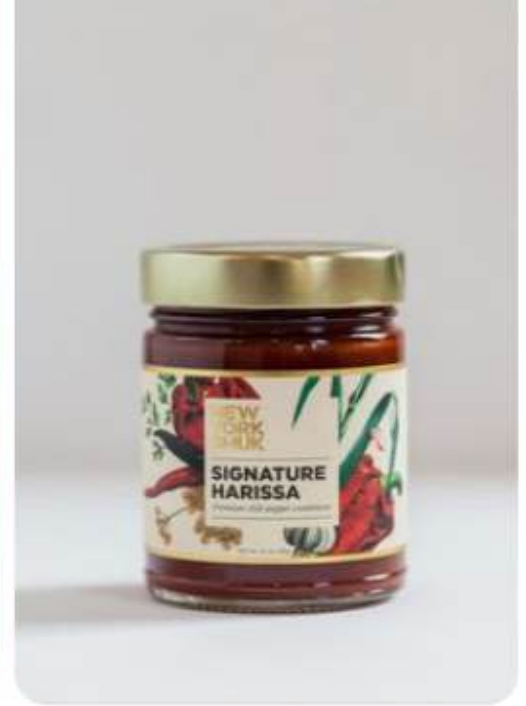

25 Cult-Favorite Condiments Worth **Obsessing Over** 

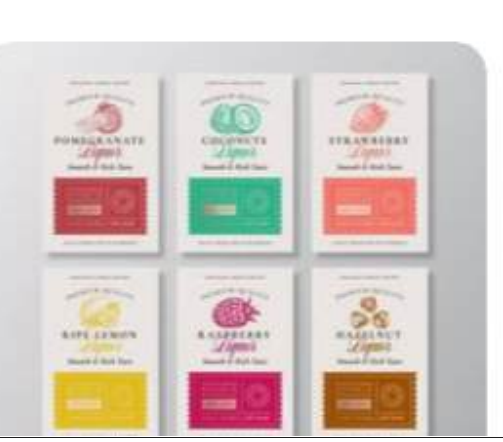

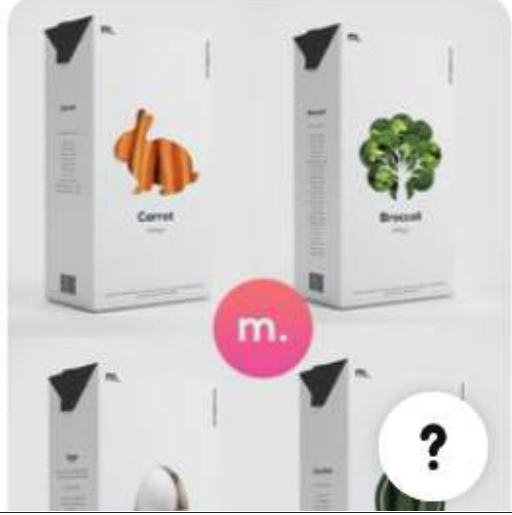

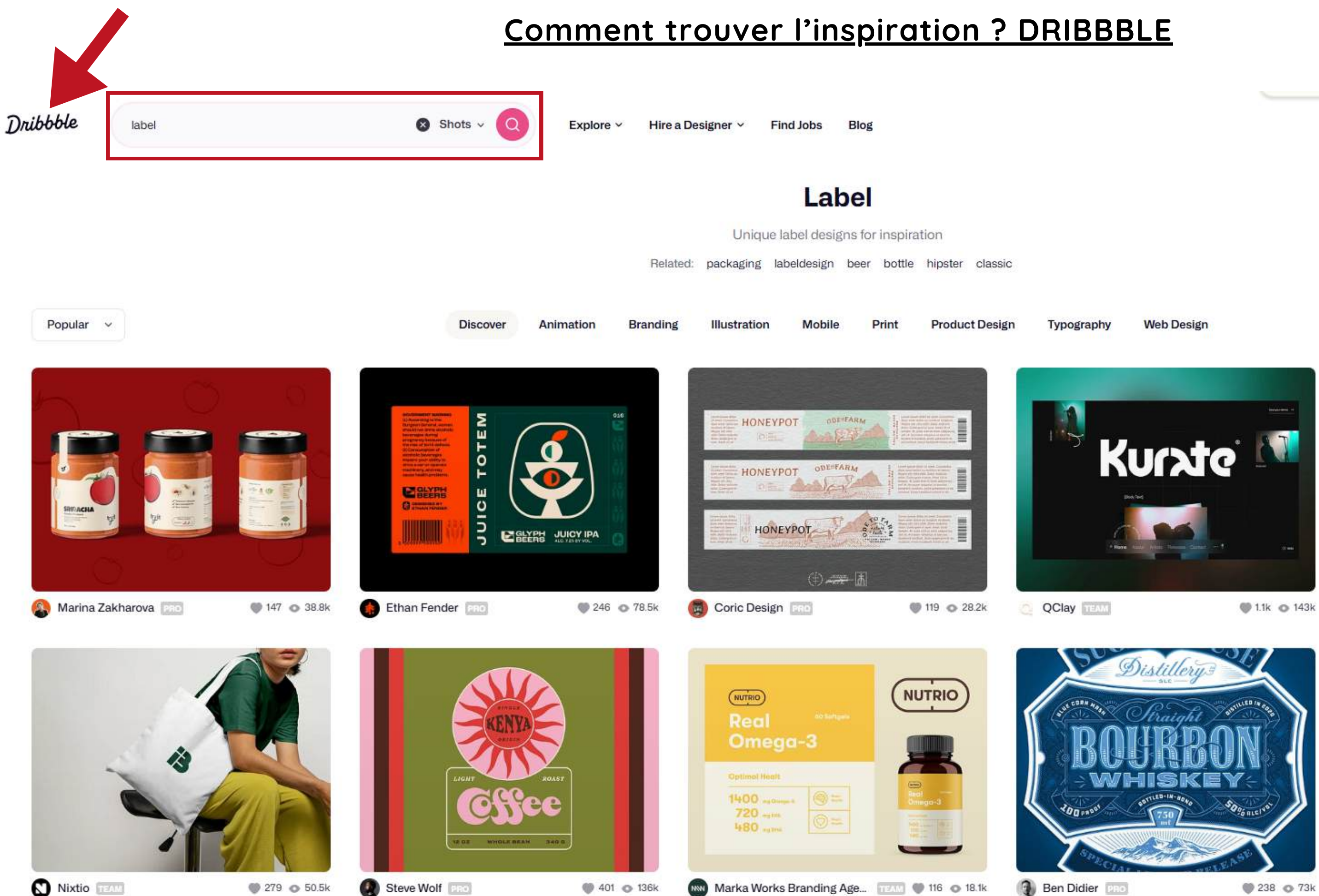

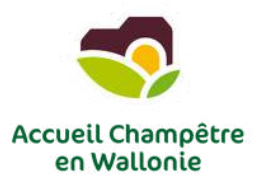

Log in Sign up

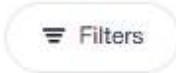

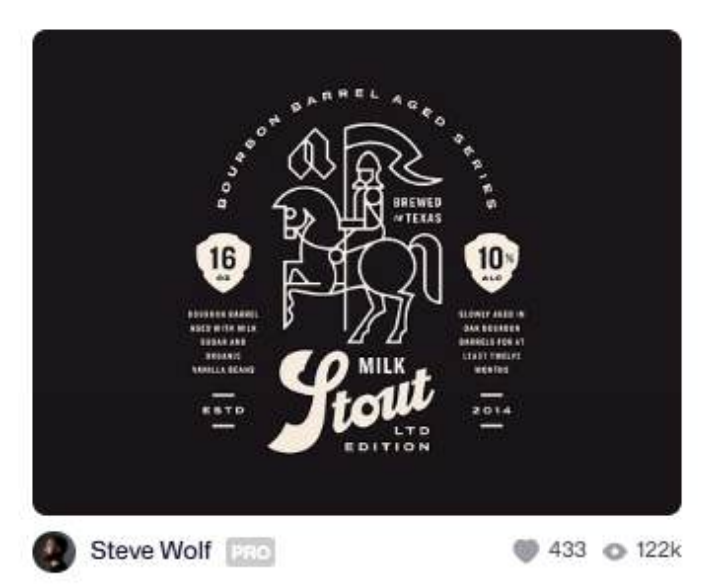

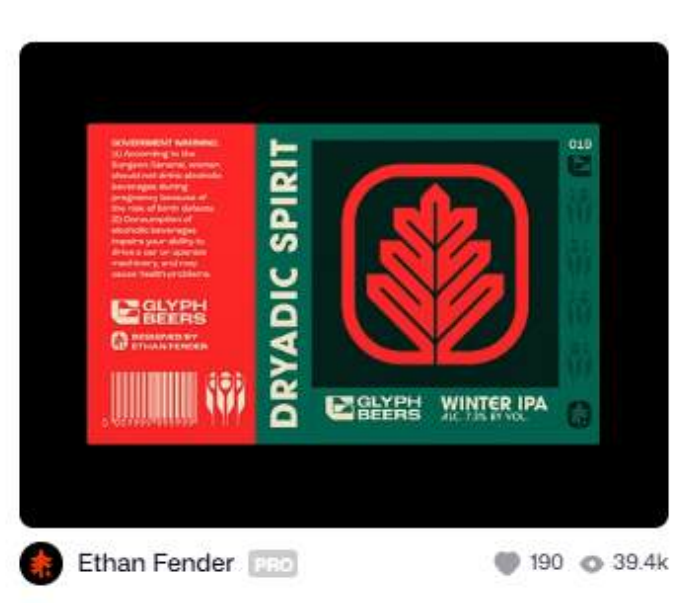

# **REVENONS-EN À CANVA**

## Quelles sont les fonctionnalités essentielles de Canva ?

- La barre de recherche
- Créer un format personnalisé
- Dupliquer une page
- Ajouter des photos, du texte, des formes et icônes/illustrations
- Importer des photos, logos...
- Les calques (éléments en avant-plan, arrière-plan)
- Changer les couleurs
- Changer les polices, la taille, la couleur, les effets
- S'amuser avec les formes (couleurs, transparence, calques,...)
- Exporter son design
- ...

La version payante de CANVA est disponible gratuitement pour les ASBL, les enseignants,... 😁

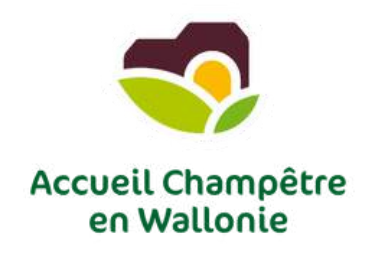

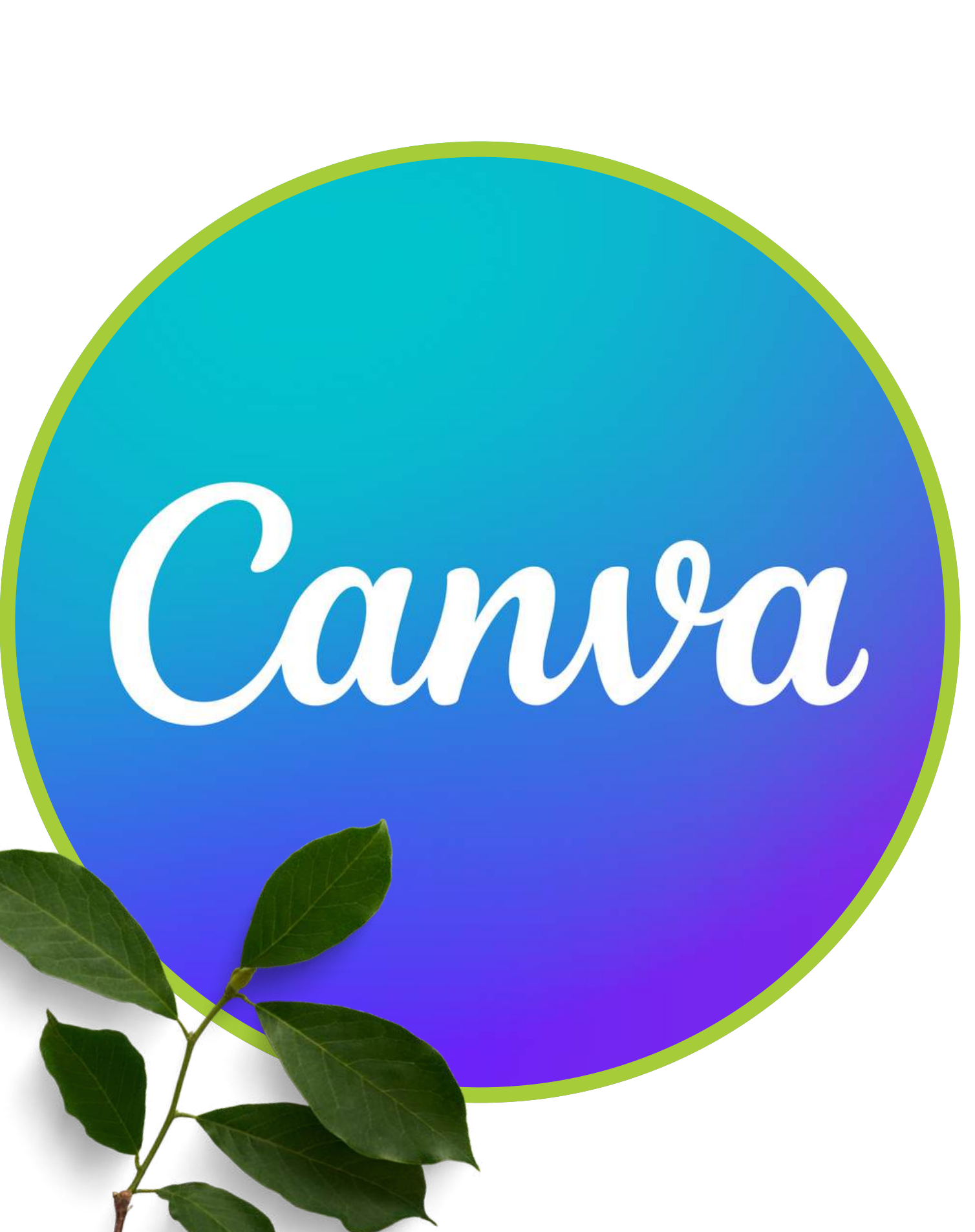

### Petit retour sur Canva...

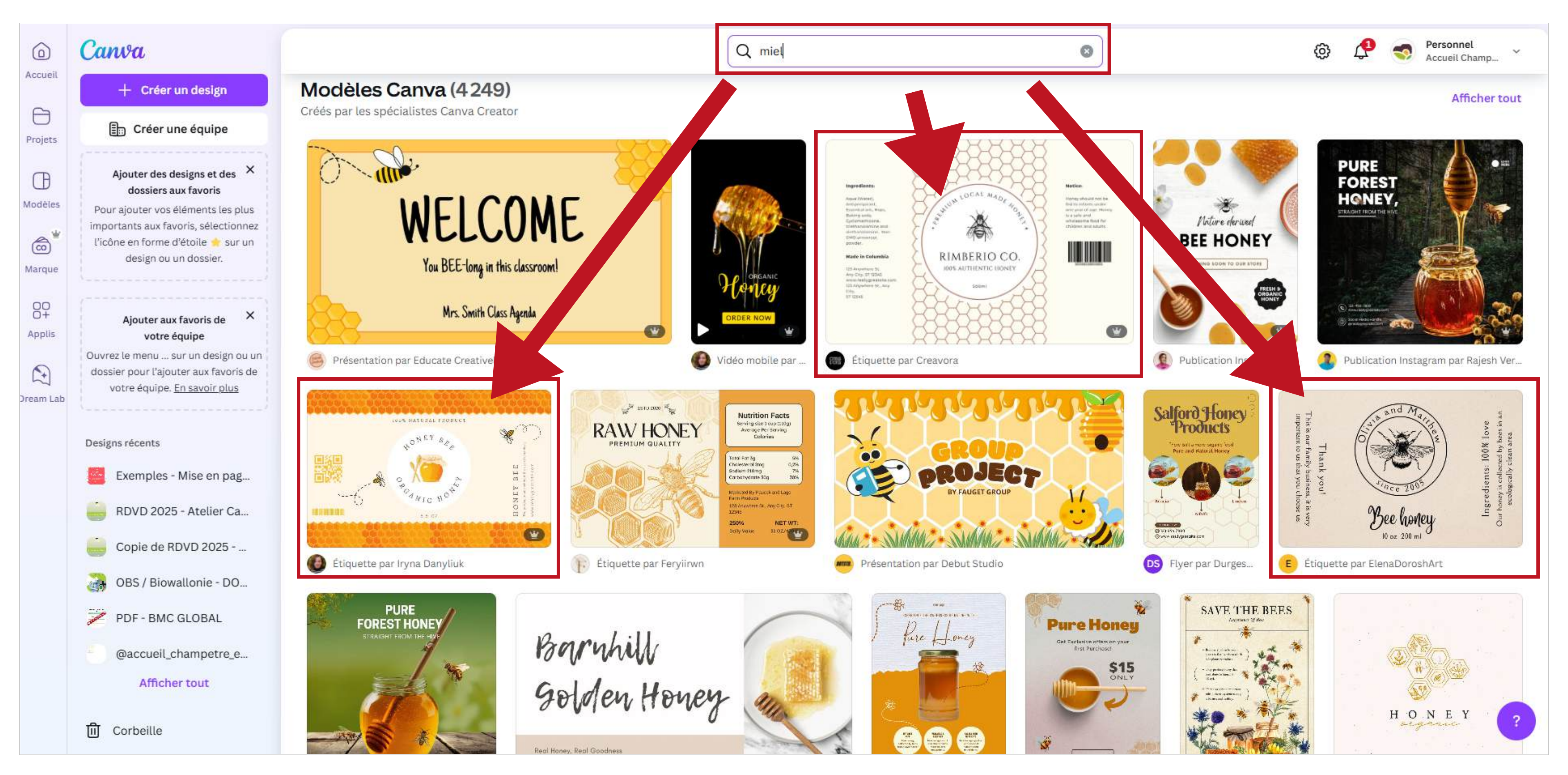

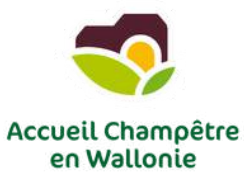

### Ingredients:

Aqua (Water), Antiperspirant, Essential oils, Hops, Baking soda, Cyclomethicone, triethanolamine and diethanolamine, Non-GMO arrowroot powder.

### Made in Columbia

123 Anywhere St. Any City, ST 12345 www.reallygreatsite.com 123 Anywhere St., Any City, ST 12345

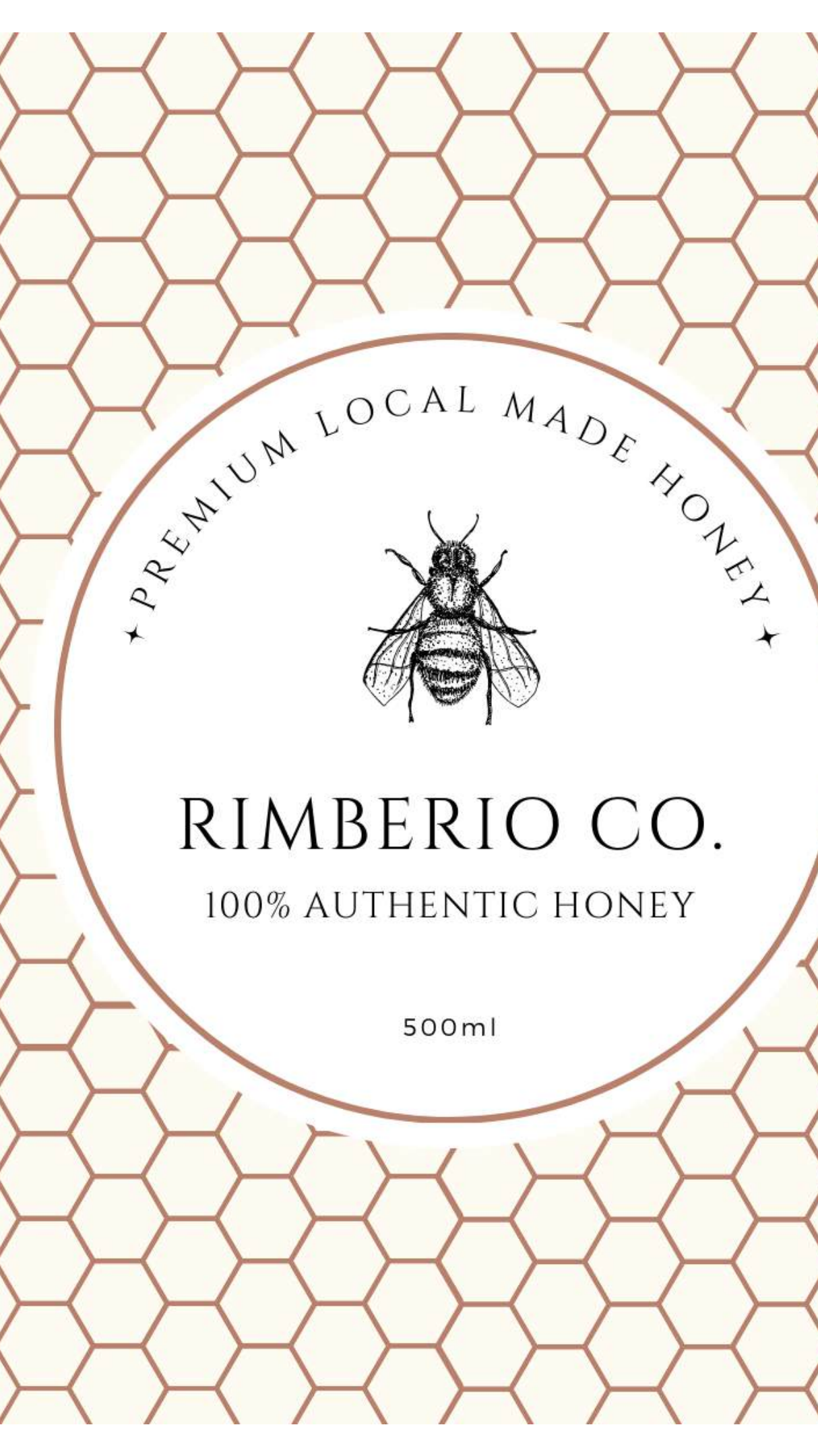

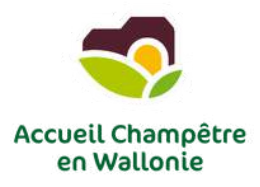

### Notice:

Honey should not be fed to infants under one year of age. Honey is a safe and wholesome food for children and adults.

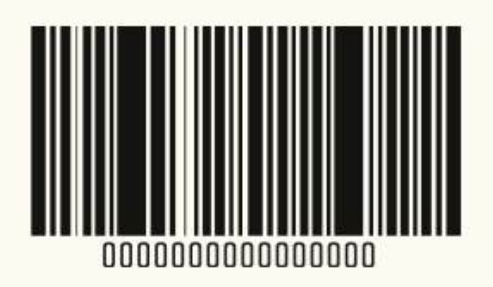

### Voici une proposition réalisée avec Canva :

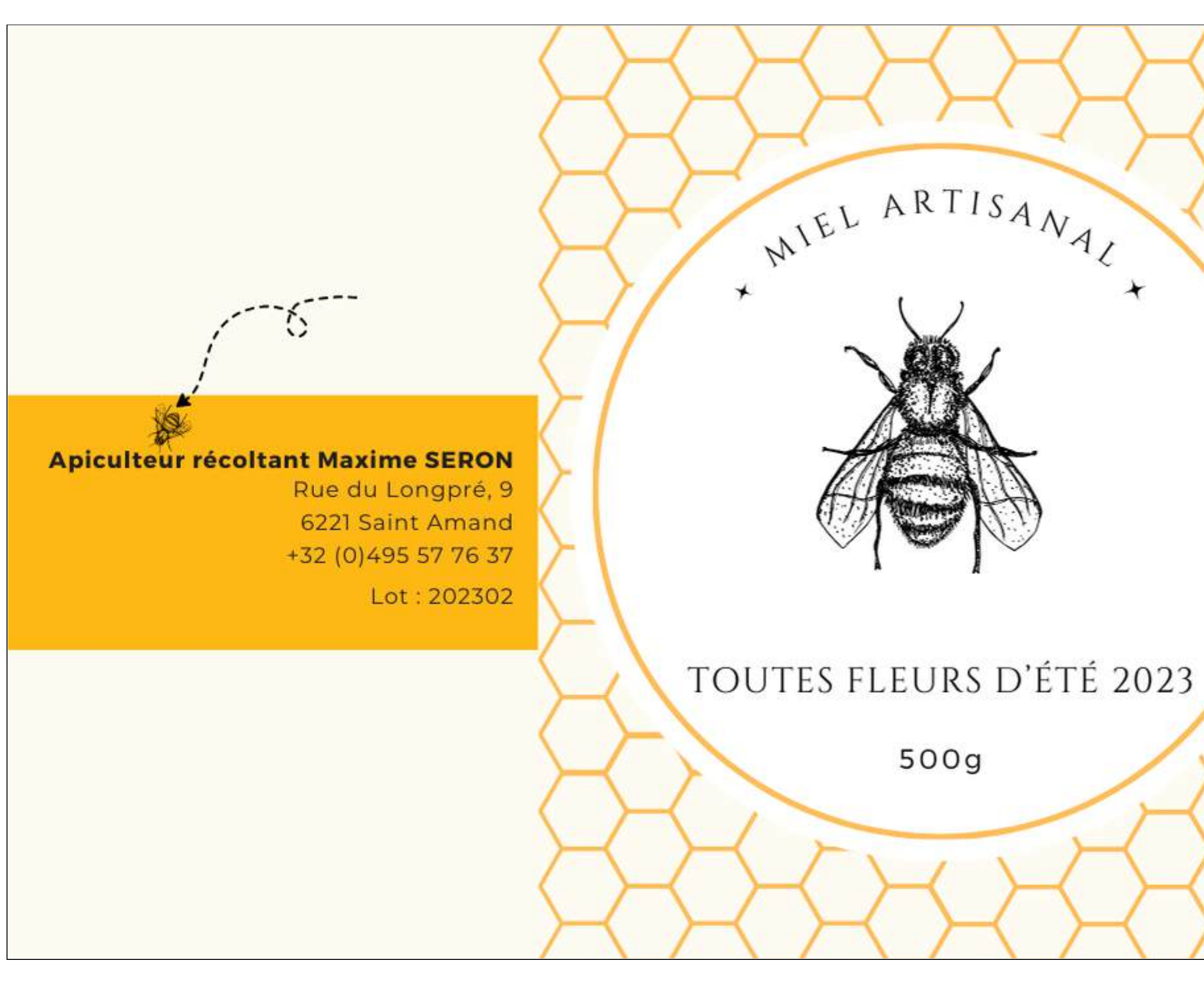

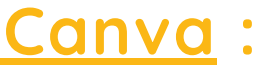

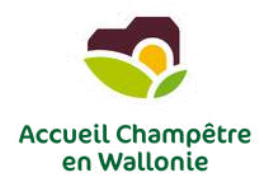

Le miel n'est pas un aliment adapté aux enfants de moins d'un an.

Miel récolté en Belgique à consommer de préférence avant : 08/2025

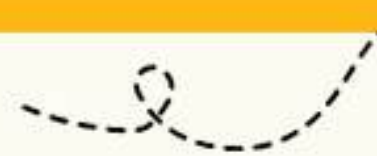

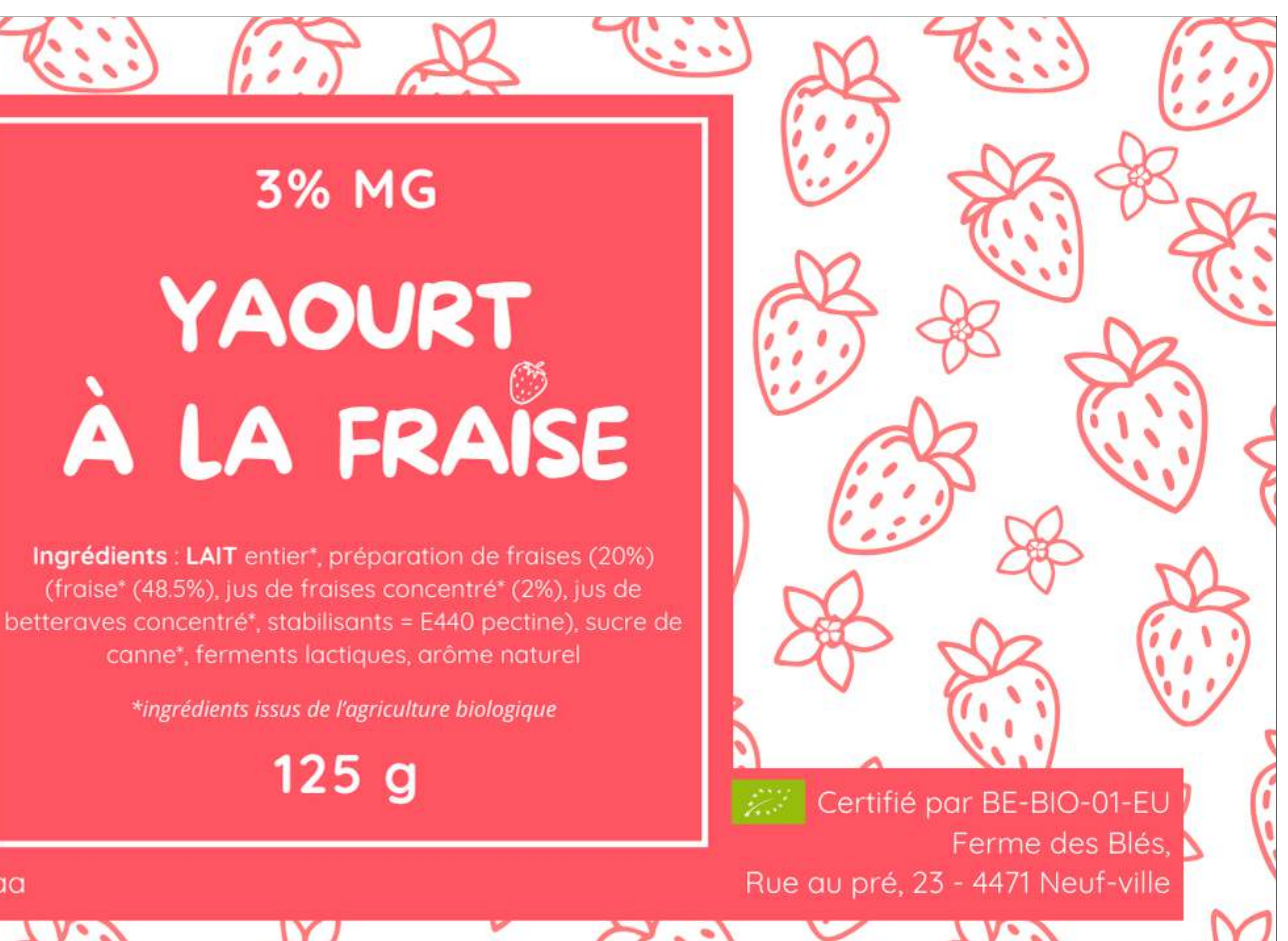

À conserver à max 7°C À consommer jusqu'au jj/mm/aaaa

## 3% MG

YAOURT

LA FRAISE

Ingrédients : LAIT entier\*, préparation de fraises (20%) (fraise\* (48.5%), jus de fraises concentré\* (2%), jus de betteraves concentré\*, stabilisants = E440 pectine), sucre de canne\*, ferments lactiques, arôme naturel

\*ingrédients issus de l'agriculture biologique

À consommer jusqu'au jj/mm/aada À conserver à max 7°C

125 g

Certifié par BE-BIO-01-EU Ferme des Blés, Rue au pré, 23 - 4471 Neuf-ville

# PRALINÉ

**1 KG** 

# CRÈME GLACÉE

Ingrédients : LAIT entier, sucre, jaune d'OEUF, 7% pâte pralinée (NOISETTE, sucre, émulsifiant : lécithine de SOJA), dextose, sirop de sucre inverti, poudre de LAIT

avant le : 15/04/2025 de préférence -18° À consommer de p À conserver à max

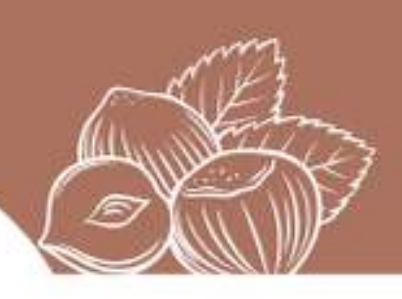

BE n° 12345 agrément CE Ferme des Blés, Rue au pré, 23 - 4471 Neuf-ville

## Rendez-nous sur Canva pour une petite démo?...

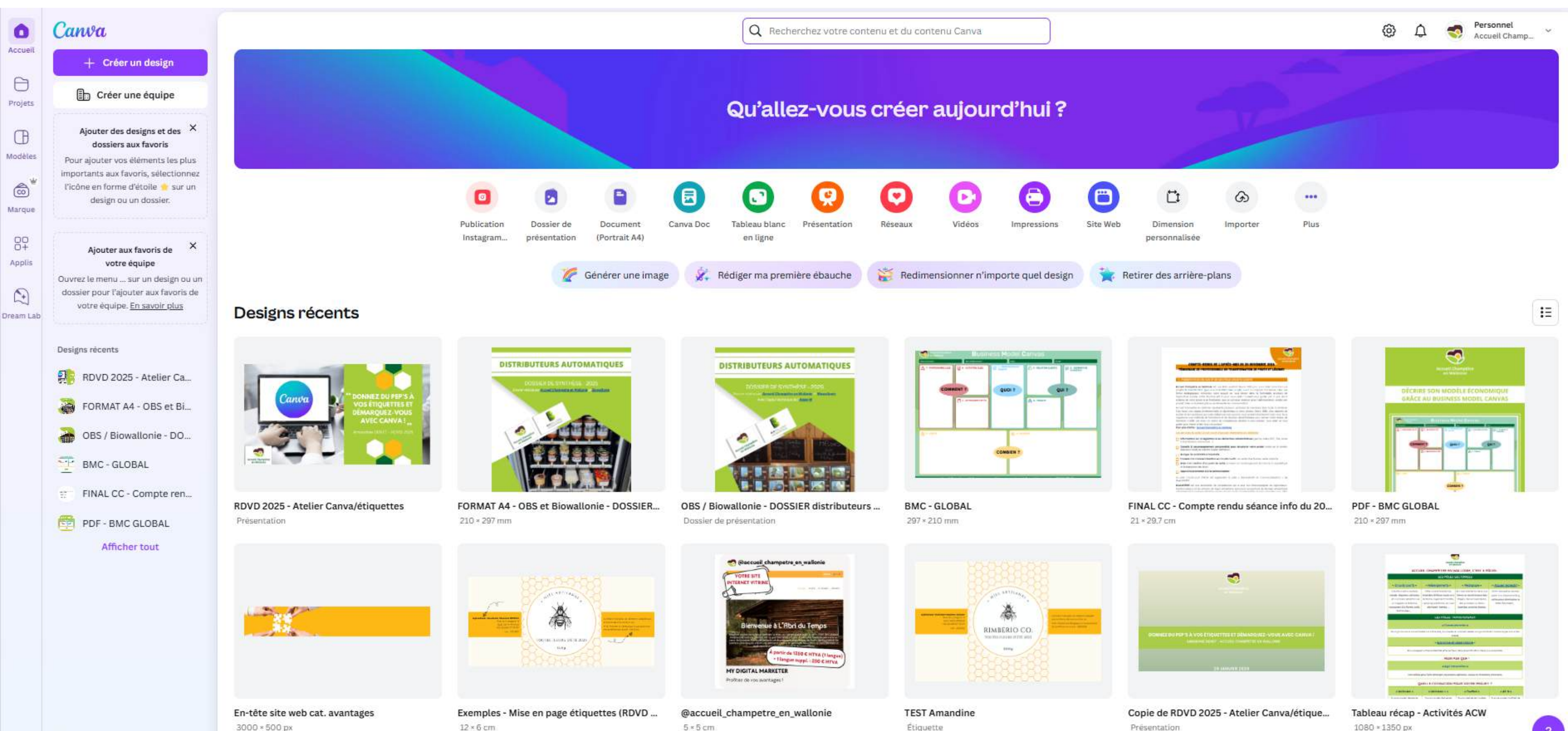

## DERNIERS CONSEILS AVANT IMPRESSION

# Conseils pour les porteurs de projet qui souhaitent se lancer :

### 1. Choisissez un design adapté à votre cible

On design épuré et minimaliste attire -> public haut de gamme.
Les designs colorés et dynamiques -> public jeune ou familial.

### 2. Pensez à la durabilité

• Optez pour du papier recyclé ou certifié FSC ? (écoresponsabilité).

### 3. Testez vos étiquettes

- Commandez un petit lot pour vérifier le rendu.
- Assurez-vous que vos étiquettes résistent aux conditions auxquelles elles seront exposées (humidité, frottements, lumière).

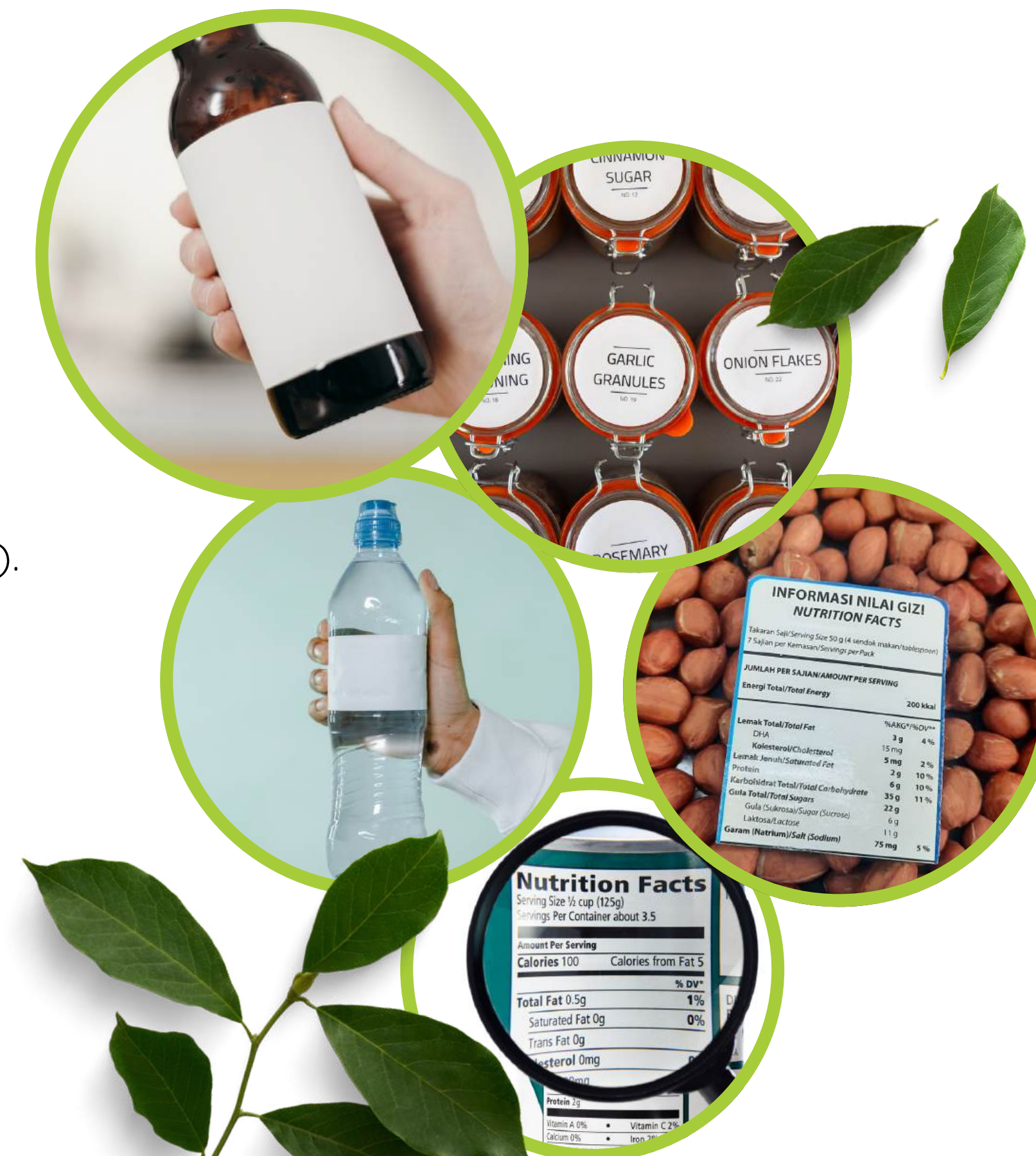

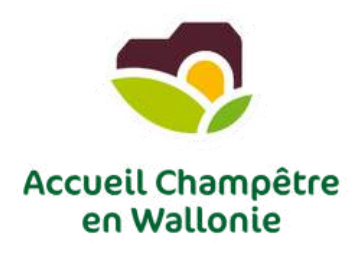

## **DERNIERS CONSEILS AVANT IMPRESSION**

## Conseils pour les porteurs de projet qui souhaitent se lancer :

## 4. Considérez la législation

• Veillez à ce que vos étiquettes respectent les réglementations belges et européennes (mentions obligatoires pour les produits alimentaires, cosmétiques, etc.).

### 5. Calculez vos coûts

• Prenez en compte les coûts de production, d'impression et d'envoi.

## 6. Valorisez vos produits grâce aux étiquettes

• Rappelez-vous qu'une belle étiquette donne une première impression forte ! Elle doit refléter la qualité et la valeur de votre produit.

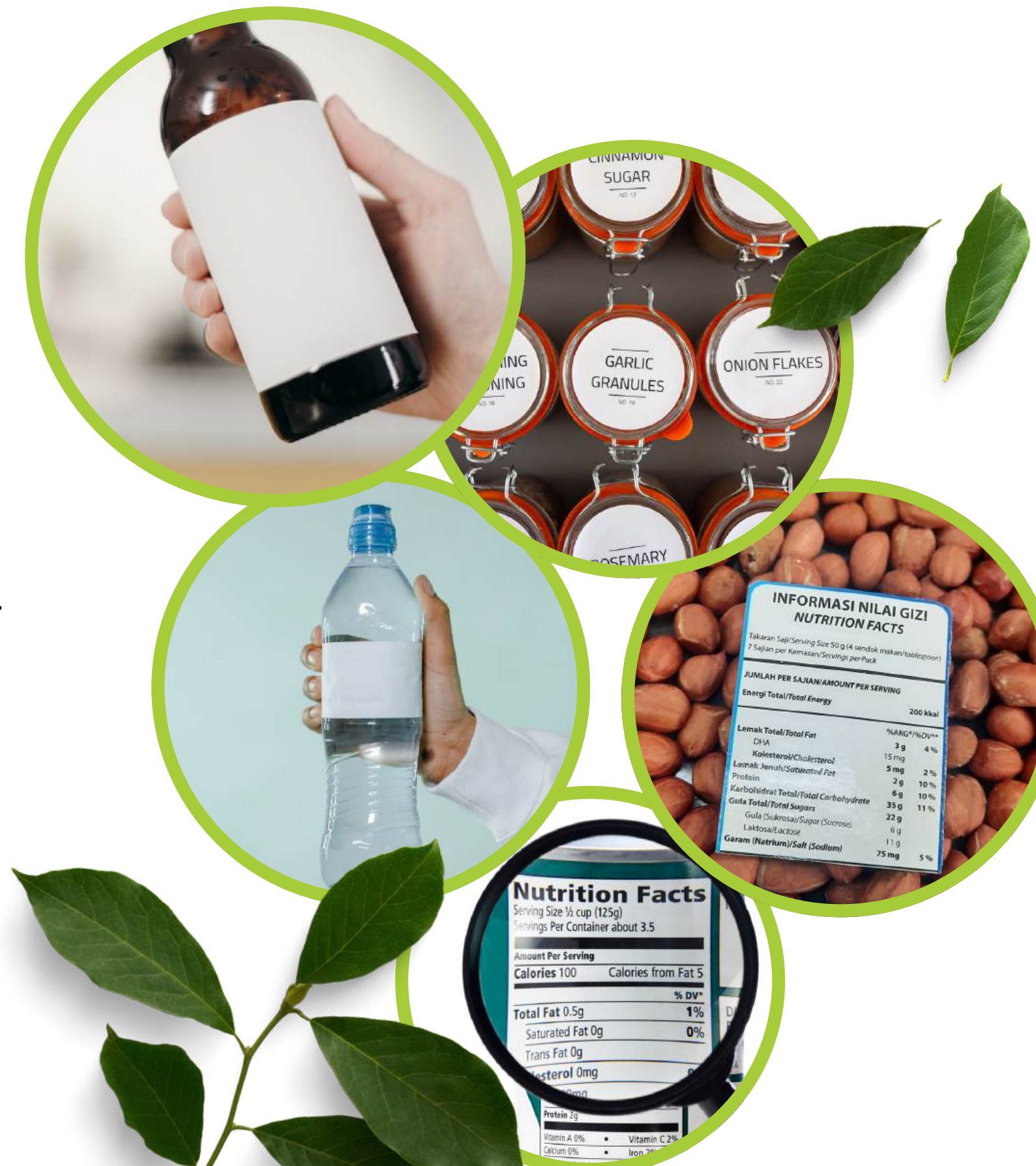

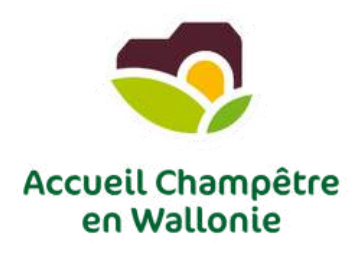

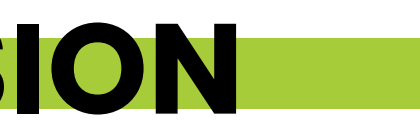

# **OÙ IMPRIMER MES ÉTIQUETTES ?**

## Pour l'impression de vos étiquettes conçues sur Canva :

- 1. **VistaPrint :** Fournit des étiquettes et autocollants personnalisés, avec une variété de formes et de tailles pour s'adapter à vos besoins spécifiques.
- Onlineprinters : Spécialisé dans l'impression d'étiquettes en rouleau de haute qualité, avec des designs personnalisés et une qualité certifiée.
- 3. **Print24 :** Propose des autocollants et étiquettes personnalisés dans différents formats, adaptés à divers usages tels que les bouteilles ou les emballages.
- 4. **Pixartprinting :** Offre une large gamme d'étiquettes adhésives en rouleau, avec des options de personnalisation variées, y compris des finitions spéciales comme l'effet or, argent ou 3D.

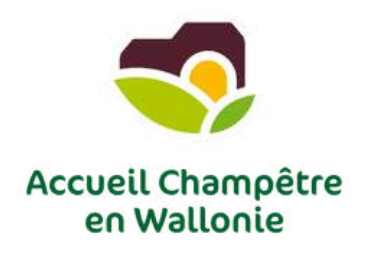

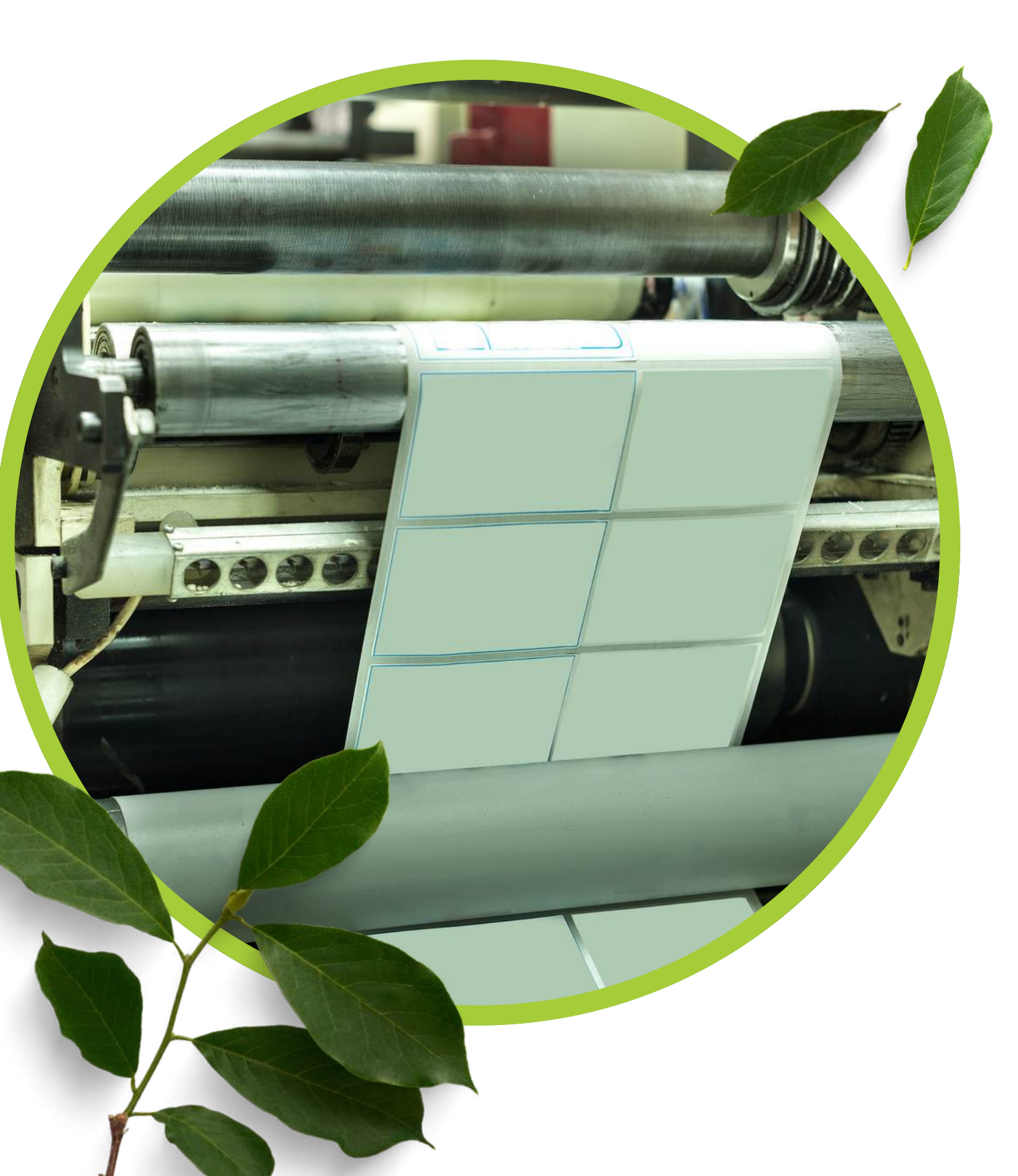

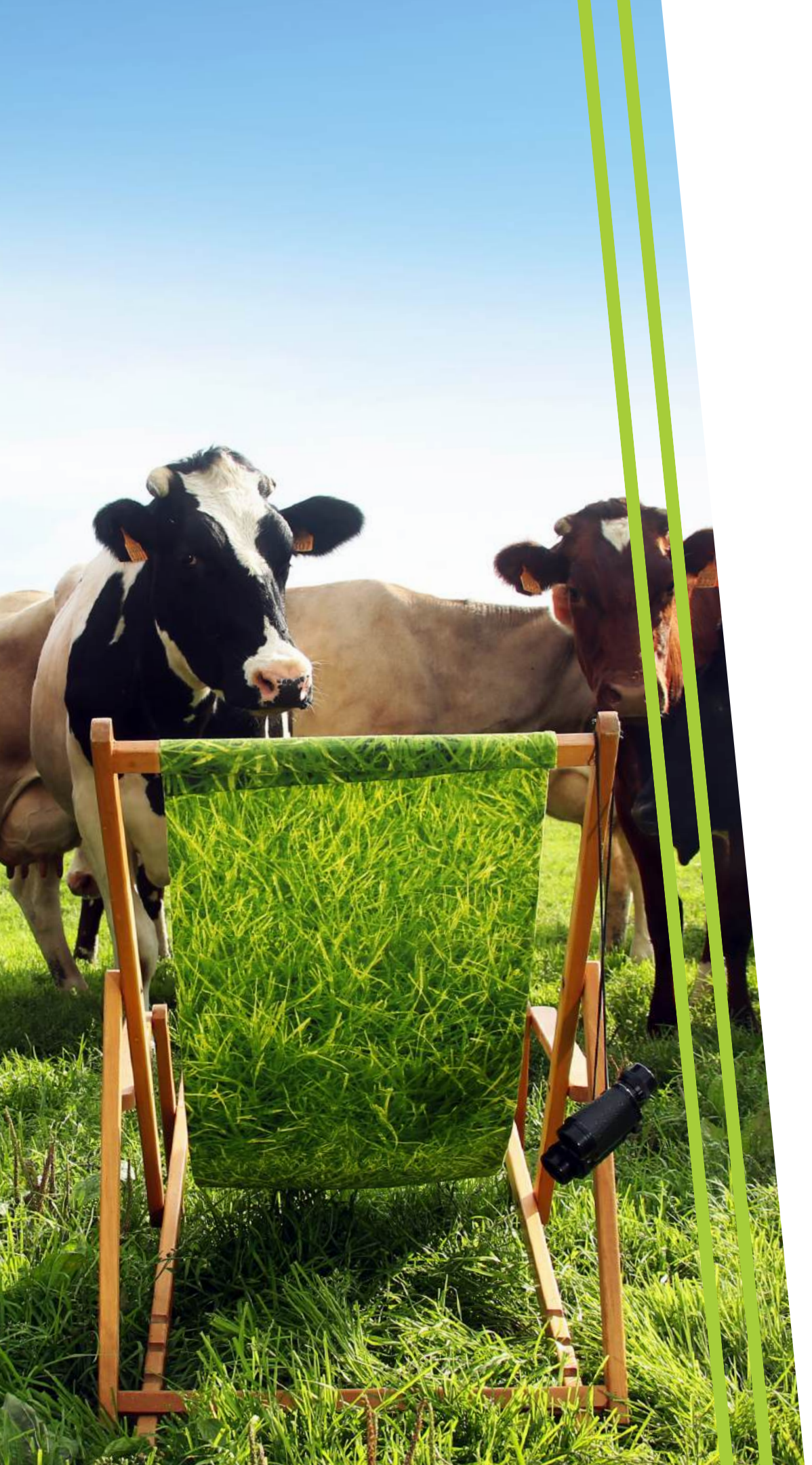

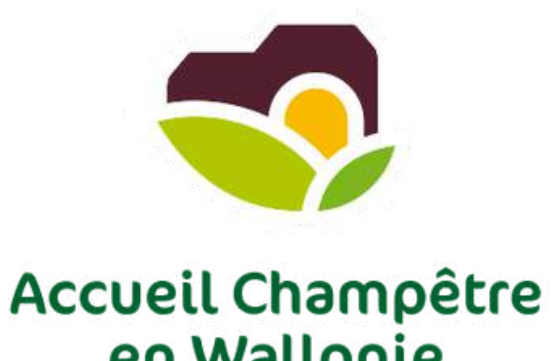

## **MERCI POUR VOTRE ATTENTION !**

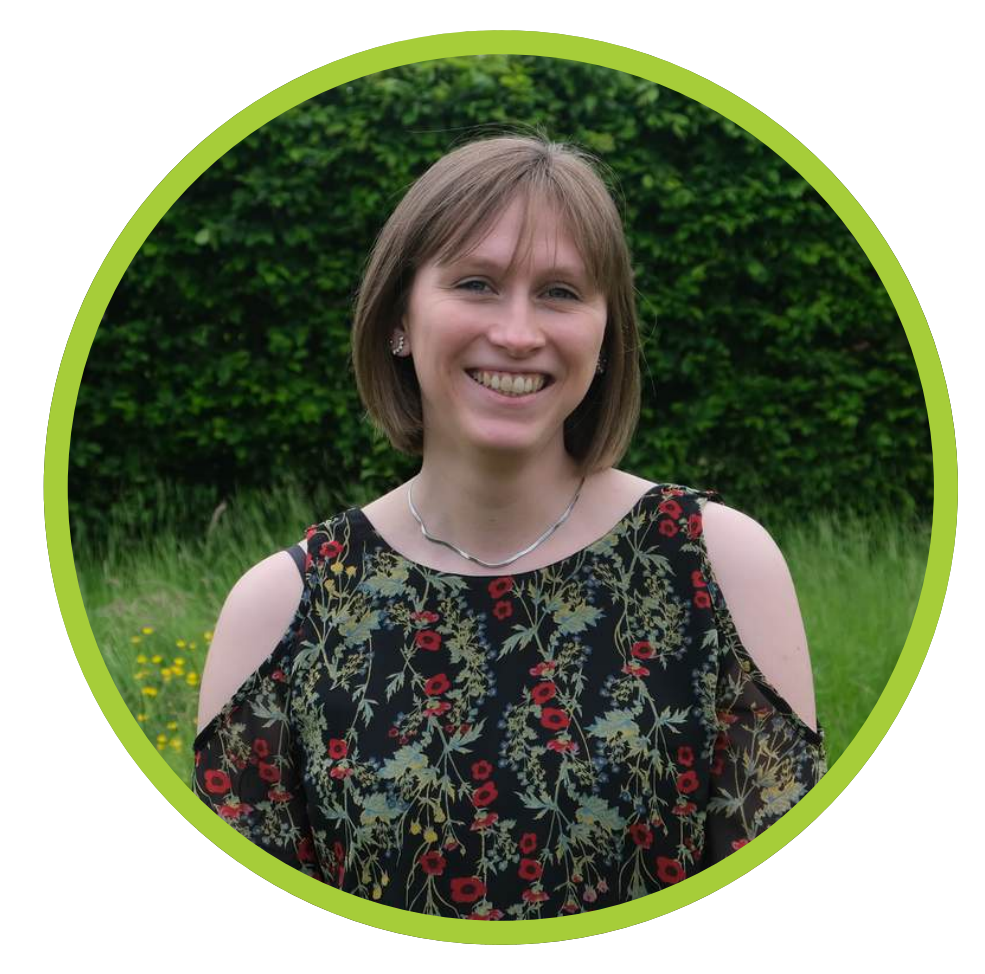

## **Amandine DENET**

Chargée de communication et d'aide à la communication

amandine.denet@accueilchampetre.be

www.accueilchampetre-pro.be

## en Wallonie

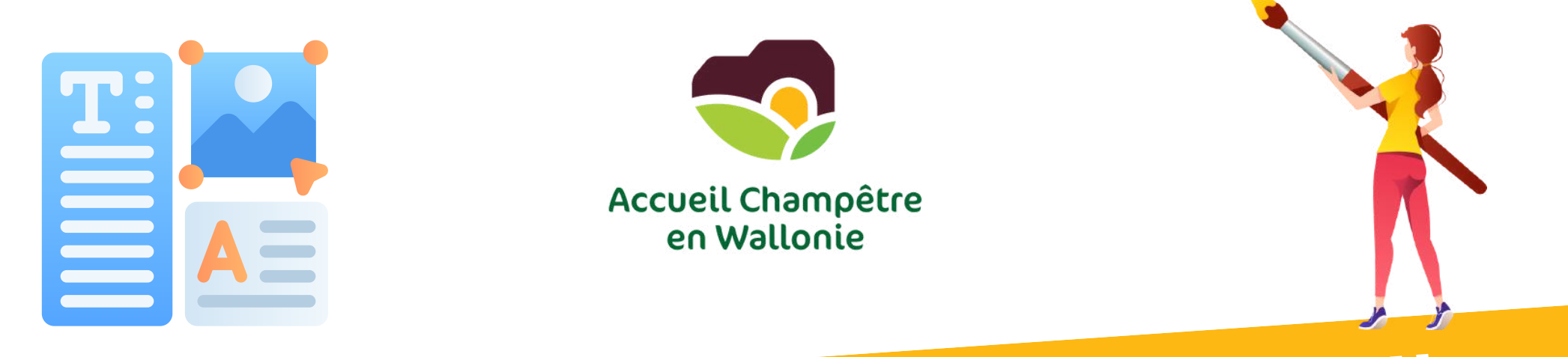

# CANVA - PRISE EN MAIN DE L'OUTIL

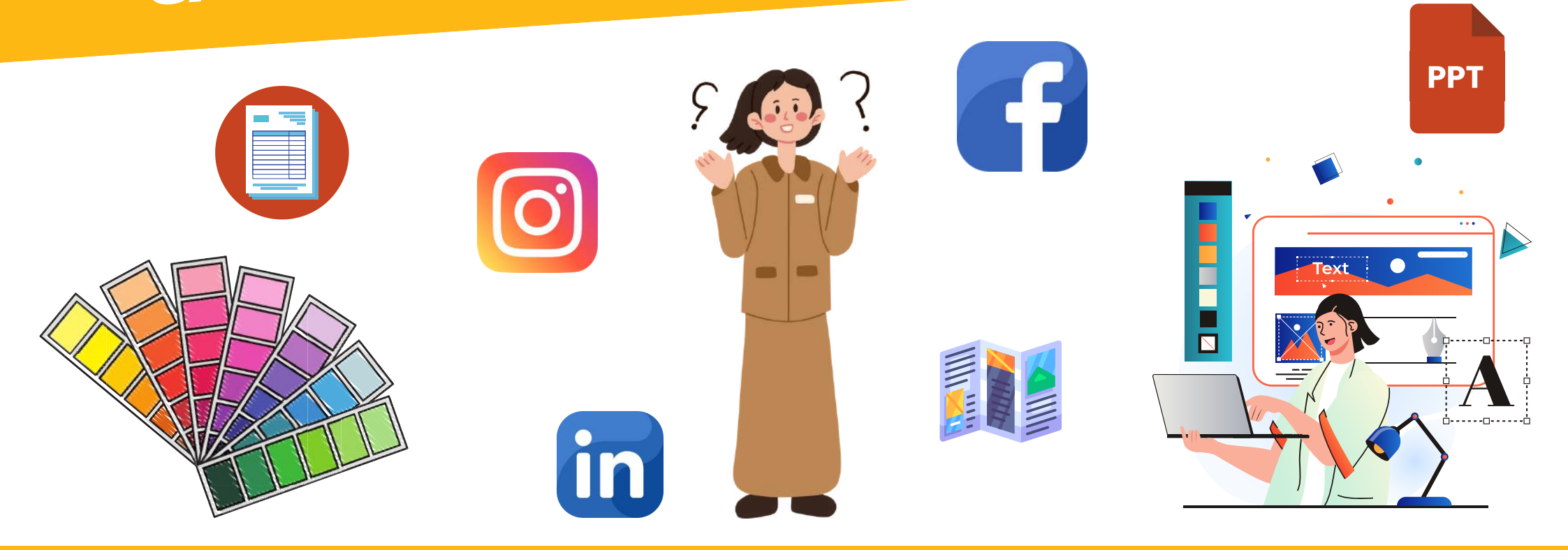

ACCUEIL CHAMPÊTRE EN WALLONIE - PÔLE COMMUNICATION - AMANDINE.DENET@ACCUEILCHAMPETRE.BE - MISE À JOUR NOVEMBRE 2024

## SOMMAIRE

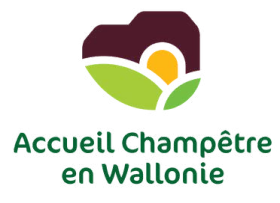

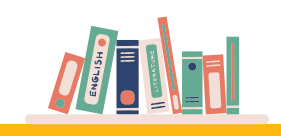

1. CANVA - DÉCOUVRIR L'OUTIL.....

- 8. GESTION DES ÉLÉMENTS DE DESIGN...... 11
- 9. ENREGISTREMENT ET EXPORTATION ...... 18

10. EXEMPLES DE MISES EN PAGE - RÉSEAUX SOCIAUX...... 21

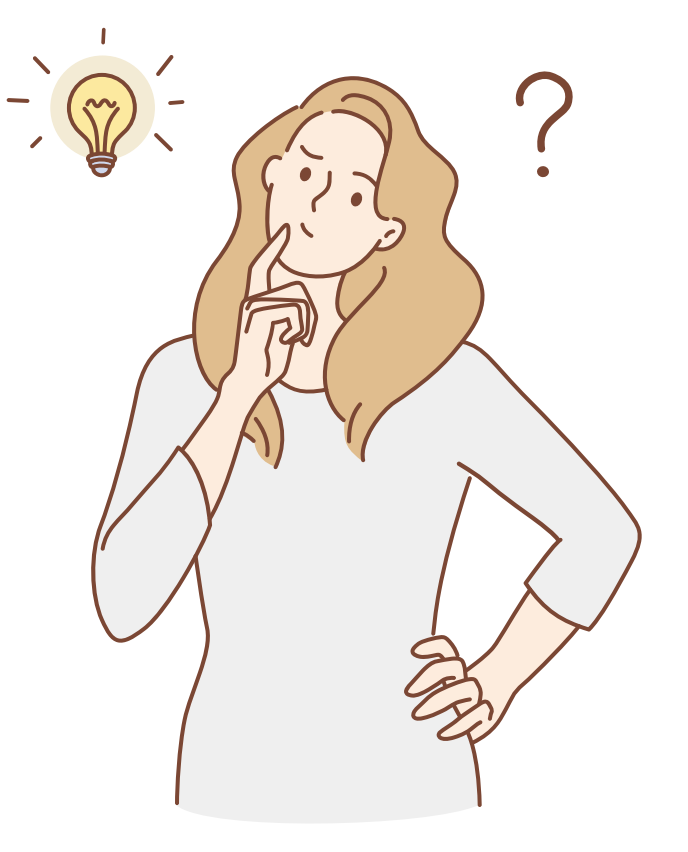

### **CANVA : UN OUTIL DE CRÉATION ACCESSIBLE À TOUS**

Canva est une plateforme de design en ligne simple et intuitive qui permet à chacun, qu'il soit débutant ou expert, de créer des visuels de qualité professionnelle. Que vous ayez besoin de réaliser une affiche, une présentation, une publication pour les réseaux sociaux ou encore une brochure, Canva vous offre les outils nécessaires pour concrétiser vos idées sans avoir à maîtriser des logiciels complexes. Avec une vaste bibliothèque de modèles, d'images et de polices, Canva rend la création graphique accessible à tous et intuitive en quelques clics seulement.

### LES POSSIBILITÉS GRAPHIQUES INFINIES DE CANVA

Canva se distingue par sa flexibilité et ses innombrables possibilités graphiques. L'outil propose une multitude de fonctionnalités : retouche photo, création d'infographies, animation de visuels, conception de logos ou encore mise en page de documents professionnels. Les utilisateurs peuvent personnaliser à l'infini leurs projets en choisissant parmi des millions d'images libres de droit, des icônes, des arrière-plans et des modèles. Canva permet également de collaborer en temps réel, ce qui en fait une solution idéale pour les équipes créatives et les projets collectifs.

### CANVA - VERSION GRATUITE

- Aucun accès aux modèles Pro
- Accès limité (images et éléments premium / polices et styles premium)
- Outils d'édition restreints (redimensionnement des designs / effets spéciaux)
- Stockage limité (5 Go pour projets et fichiers téléchargés)
- Formats d'exportation limités (PNG, JPEG, PDF standard)

**Ce sigle vous indiquera** que le design, la photo, le picto, la police d'écriture, ... fait parti du **Canva payant**.

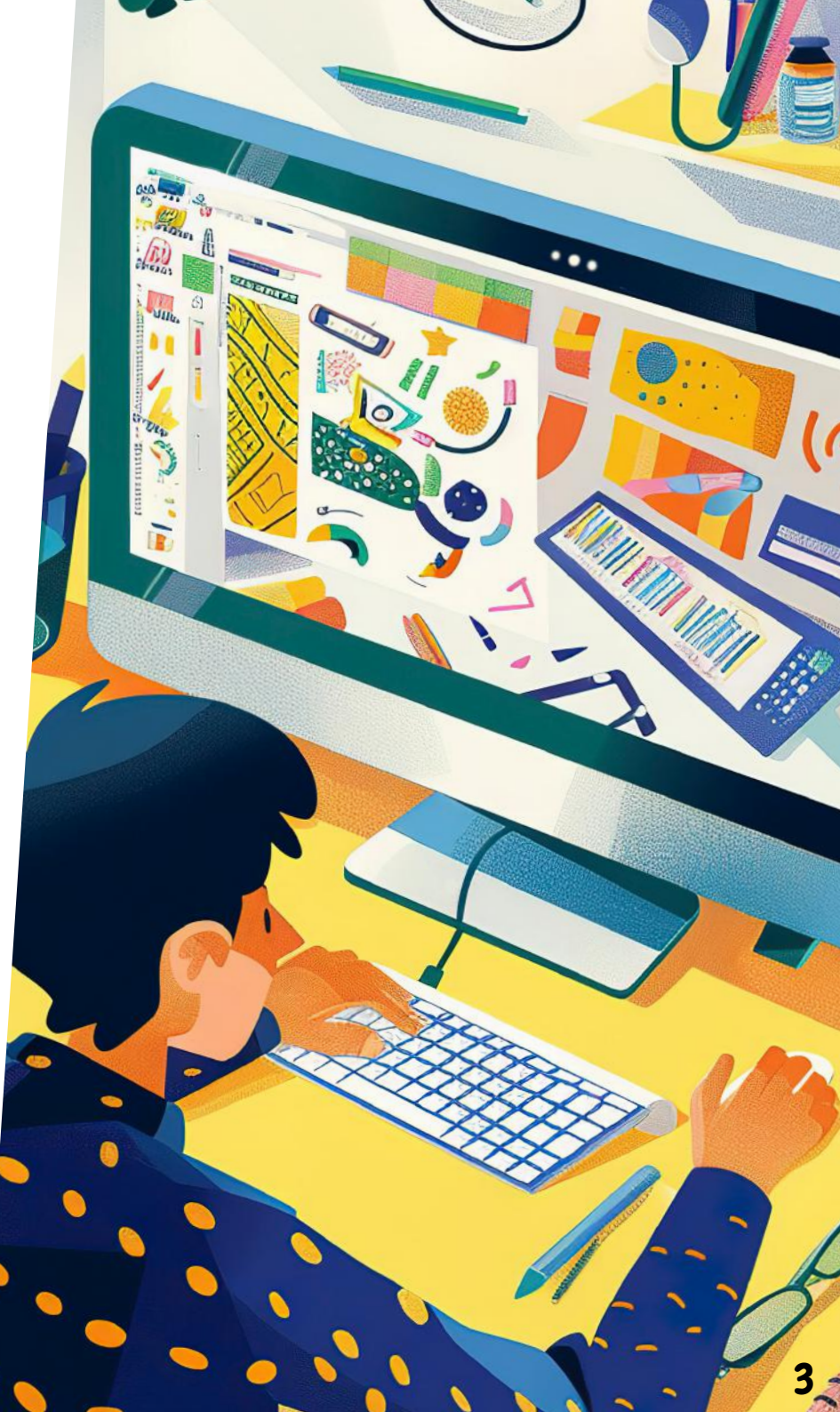

Pour une seule personne

### Canva gratuit

Créez sans limites et donnez vie à vos idées. Aucun coût, juste de la créativité.

Lancez-vous

O€ /an pour une seule personne

Fonctionnalités que vous allez adorer :

Textes et designs générés par l'IA<sup>\*</sup>

Impression de design et livraison

✓ 5 Go d'espace de stockage

professionnelle

Plus d'un million de modèles de qualité

Éditeur de type glisser-déposer facile à utiliser

Plus de 1000 catégories de design (publications)

Plus de trois millions de photos et d'illustrations

pour les réseaux sociaux et bien d'autres)

#### Pour une seule personne

### Canva Pro

Accédez à des contenus premium, des outils de création plus puissants et des outils d'IA.

110 € /an pour une seule personne

Commencer un essai gratuit

#### Toutes les fonctionnalités de la version gratuite, plus :

- Modèles premium en illimité
- Plus de 100 millions de photos, vidéos, illustrations et pistes audio
- 1000 Identités visuelles pour gérer votre marque
- Redimensionnez et traduisez instantanément des designs
- Effacez des arrière-plans en un clic
- Plus de 20 outils d'IA<sup>^</sup> pour booster la créativité
- Planifiez et programmez des contenus pour les réseaux sociaux
- I To de stockage cloud
- Service client en ligne

| 100 million (100 million)                                                                                                    |  |
|----------------------------------------------------------------------------------------------------|--|
| 1 million 100 million 100 mill |  |
|                                                                                                    |  |
| No.                                                                                                    |  |
|                                                                                                    |  |
| _                                                                                                    |  |
|                                                                                                    |  |
|                                                                                                    |  |

Pour votre équipe

![](_page_31_Picture_22.jpeg)

### Canva en Équipe

Transformez la collaboration, développez votre marque et simplifiez le travail.

90€

an par personne Pour un minimum de 3 personnes (270 €/an)

#### Commencer un essai gratuit

#### Contacter nos commerciaux

Toutes les fonctionnalités de Canva Pro, plus :

- Harmonisez votre image de marque et centralisez les ressources
- Assurez la cohérence de votre marque grâce aux validations
- Modifiez un design, commentez-le et collaborez en temps réel
- Générez du contenu de marque grâce à l'IA<sup>\*</sup>
- Rapports d'équipe et statistiques
- Forfait évolutif
- 1 To de stockage cloud
- Service client en ligne
- Contrôles admin IA
- Conformité aux normes ISO 27001 et SOC 2 Type II

#### Recherche par thématique.

Testez l'outil et tapez des mots clés tels que : Noël, fête, enfants, save the date, flyer, rapport, ...

Vous y trouverez sans aucun doute votre bonheur ou alors une bonne dose d'inspiration !

![](_page_32_Picture_5.jpeg)

### 4. CHOISIR ET UTILISER UN MODÈLE

![](_page_33_Picture_1.jpeg)

**Pour réaliser un bon visuel promotionnel**, plusieurs règles de base sont à respecter afin de capter l'attention du public et de communiquer efficacement votre message.

- **Clarté du message :** Le visuel doit transmettre un message simple et direct. Limitez le texte à l'essentiel, en utilisant *des mots percutants* qui suscitent l'intérêt immédiatement.
- Hiérarchie visuelle : Organisez les éléments graphiques et textuels pour *guider l'œil du client*. Utilisez des tailles de police variées, des contrastes de couleurs (mais pas trop) et des mises en avant (comme des encadrés ou des titres gras) pour *hiérarchiser l'information*.
- **Cohérence graphique :** Respectez l'*identité visuelle* de votre "marque", "établissement", "structure". Les couleurs, polices et éléments visuels doivent être en accord avec l'image que vous souhaitez projeter, tout en créant une *harmonie visuelle*.
- **Simplicité :** Évitez de surcharger le visuel. La simplicité aide à retenir l'attention et à *faire ressortir le message principal*.
- Utilisation de visuels de qualité : Choisissez des images, photographies ou illustrations de haute/de bonne qualité, en lien avec le produit ou le service. Les visuels flous ou mal choisis peuvent détourner l'attention et donner une impression peu professionnelle.
- **Appel à l'action (CTA) :** N'oubliez pas d'*inclure un appel à l'action clair* (par exemple : "Réservez maintenant", "Découvrez nos offres", etc.) pour *inciter le public à passer à l'action immédiatement*.
- Adaptation au format : Créez des visuels adaptés à leur support de diffusion (réseaux sociaux, affiches, flyers, etc.), en tenant compte des dimensions, des résolutions et des spécificités techniques propres à chaque canal.

En respectant ces règles, vous maximisez vos chances de concevoir un visuel efficace et attrayant qui captera l'attention de votre audience !

| 6. CHOISIR ET UTILISE                                                                                                    | R UN MODÈLE                                                                                                    | SI VOUS PARTEZ DE ZÉRO, IL EST POSSIBLE DE CHOISIR<br>VOUS-MÊME LES DIMENSIONS SOUHAITÉES |                                                                                                    |                                                                                                    |                                                                                                |             |                                                                                                    |                                                                                                 |                                                                                                  |                                     |
|----------------------------------------------------------------------------------------------------|----------------------------------------------------------------------------------------------------|-------------------------------------------------------------------------------------------|----------------------------------------------------------------------------------------------------|----------------------------------------------------------------------------------------------------|------------------------------------------------------------------------------------------------|-------------|----------------------------------------------------------------------------------------------------|-------------------------------------------------------------------------------------------------|--------------------------------------------------------------------------------------------------|-------------------------------------|
| 0                                                                                                    | •                                                                                                    | $\odot$                                                                                   | 9                                                                                                    | 0                                                                                                    | C                                                                                              | 6           | 0                                                                                                    | Ċ.                                                                                              | େ                                                                                                |                                     |
| Publication Dossier de<br>Instagram présentation                                                                                                    | Document Canva Doc<br>(Portrait A4)                                                                                  | Tableau blanc<br>en ligne                                                                 | Présentation                                                                                                    | Réseaux                                                                                                    | Vidéos                                                                                         | Impressions | Site Web                                                                                                    | Dimension<br>personnalisée                                                                      | Importer                                                                                         | Plus                                |
| Créer un design                                                                                                    | Dimension personnalis                                                                                                | ée                                                                                        |                                                                                                    |                                                                                                    |                                                                                                |             | рх                                                                                                    |                                                                                                 | ✓ á                                                                                              | 6                                   |
| <ul> <li>Pour vous</li> <li>Canva Docs</li> <li>Tableau blace</li> </ul>                                                                                                    | Largeur                                                                                                    | Hauteur                                                                                   | Unit                                                                                                    | rés<br>x                                                                                                    | <b>~</b> ]a                                                                                    |             | рх                                                                                                    |                                                                                                 |                                                                                                  | ~                                   |
| <ul> <li>Tableau blanc</li> <li>Présentations</li> <li>Réseaux sociaux</li> </ul>                                                                                                    | Dimensions récentes                                                                                                  | Cré                                                                                       | er un design                                                                                                    |                                                                                                    |                                                                                                |             | po<br>mm                                                                                                    |                                                                                                 |                                                                                                  |                                     |
| Vidéos                                                                                                    | 297×210 mm                                                                                                    |                                                                                           | ₩ 210×297 mm<br>174×55.25 mm                                                                                        |                                                                                                    |                                                                                                | 2           | 2<br>cm                                                                                                    |                                                                                                 |                                                                                                  |                                     |
| <ul> <li>Sites Web</li> <li>Dimension personnalisée</li> <li>Importer</li> </ul>                                                                                                    | ☑ 15×15 cm                                                                                                    |                                                                                           | 297 × 128.6                                                                                                    | 4 mm                                                                                                    |                                                                                                |             | FORMAT DO<br>MILIMÈTRE                                                                                                 | DCUMENTS<br>ES = MM)                                                                            | PAPIERS                                                                                          |                                     |
| ••• Plus                                                                                                    |                                                                                                    |                                                                                           |                                                                                                    |                                                                                                    |                                                                                                |             | <ul> <li>A1:594</li> <li>A2:420</li> <li>A3:297</li> <li>A4:210</li> <li>A5:148</li> </ul>                             | mm × 841 n<br>mm × 594 n<br>mm × 420 n<br>mm × 297 n<br>mm x 210 n                              | nm<br>nm<br>nm<br>nm<br>nm                                                                       |                                     |
| <ul> <li>FORMAT INSTAGRAM</li> <li>Photo de profil : 32</li> <li>Format paysage : 1</li> <li>Format portrait : 1</li> <li>Format carré : 108</li> <li>Stories et reels : 10</li> </ul> | I (PIXELS = PX)<br>20 x 320 pixels<br>1080 x 566 pixels<br>080 x 1350 pixels<br>0 x 1080 pixels<br>080 x 1920 pixels | FORMA<br>Pho<br>For<br>For<br>For<br>Sto<br>Pho                                           | <b>AT FACEBOC</b><br>noto de profil<br>mat paysage<br>mat portrait<br>mat carré :<br>ries et reels<br>noto de couve | <b>DK (PIXELS</b><br>: 170 x 170<br>e : 1200 x 6<br>: 630 x 120<br>1200 x 1200<br>: <b>1080 x 19</b><br>erture : 851 | <b>= PX)</b><br>pixels<br>30 pixels<br>00 pixels<br>0 pixels<br><b>20 pixels</b><br>x 315 pixe | els         | <ul> <li>Photo de</li> <li>Photo de</li> <li>Format p</li> <li>Format q</li> <li>Format q</li> <li>Photo de</li> </ul> | NKEDIN (PI)<br>e profil : 400<br>baysage : 12<br>bortrait : 627<br>carré : 1080<br>e couverture | <b>XELS = PX)</b><br>x 400 pixel<br>00 x 627 pix<br>7 x 1200 pix<br>x 1080 pixe<br>e : 1128 x 19 | s<br>kels<br>els<br>ls<br>91 pixels |

![](_page_36_Figure_0.jpeg)

### 7. LES ASTUCES À CONNAÎTRE

#### **COMMENT AGRANDIR LE PLAN DE TRAVAIL ?** Maintenez la touche CTRL + la roulette de votre souris × 7 Page 15 / 21 88 70 % (?)**COMMENT AGRANDIR VOTRE VISUEL POUR VOIR LE RENDU FINAL ?** 27 88 Page 15 / 21 70 % (?)**COMMENT FAIRE UN RETOUR EN ARRIÈRE ?** Maintenez la touche CTRL + Z Retouche 🗸 **W** Redimensionner $\otimes$ Fichier D 5 **COMMENT ENREGISTRER MON VISUEL?** L'enregistrement est automatique. Vous le voyez au nuage avec un "V" dedans. 🖉 Retouche 🗸 **W** Redimensionner Fichier 5 **COMMENT MODIFIER LA POSITION DE CHAQUE ÉLÉMENT ?**

Sélectionnez l'élément concerné et cliquez sur "Position".

| Éditer | Effacer l'arr. plan 👻 | ि 🗐 🤇 🖂 🕅 🕅 🕅 | etourner   💥   🖉 Anim | er Position   |
|--------|-----------------------|---------------|-----------------------|---------------|
|        |                       | Organiser     | Calques               |               |
|        |                       | Avant         |                       | $\mathcal{L}$ |
|        |                       | Avant-plan    | Interest Arrière-plan |               |

![](_page_37_Picture_4.jpeg)

![](_page_38_Picture_1.jpeg)

De manière générale, vous comprendrez rapidement que chaque élément est manipulable. Cela revient à l'agrandir, le modifier, changer la couleur... **Qu'est-ce qu'on entend par élément ?** => Une photo, un picto, un logo, du texte, des formes (carré, rond, triangle, ligne...).

### <u>Apprendre les bases avec Canva ? Quels sont les onglets les plus importants à connaître ?</u>

*L'onglet "Design"* revient à changer la mise en page que vous avez présélectionné.

L'onglet "Elément" correspond à l'ajout de photo via la banque d'images, d'illustrations/pictos, formes, stickers, vidéos, graphiques, tableaux, cadres photos,... L'onglet "Texte" est la partie où vous allez ajouter un champ texte. A partir de là, vous pourrez modifier la police, la taille, la couleur...

L'onglet "Importer" correspond aux images / photos / logos / ... que vous importerez directement depuis votre ordinateur, disque dur,... Cela revient à dire que c'est votre banque d'image personnelle.

### Modifier une photo

- *Télécharger une photo :* vous pouvez ajouter vos propres photos depuis votre ordinateur ou utiliser celles proposées gratuitement par Canva.
- *Redimensionner et recadrer :* une fois ajoutée au design, vous pouvez agrandir ou réduire la photo en tirant les coins ou la recadrer pour adapter sa taille (double clique sur la photo concernée).
- Appliquer **des filtres** et **ajustements**: il est possible d'ajouter des filtres (noir et blanc, vintage, etc.), de modifier la luminosité, le contraste, la saturation et d'autres réglages.

![](_page_39_Picture_5.jpeg)

### **COMMENT IMPORTER UNE PHOTO DEPUIS MON ORDINATEUR?**

![](_page_40_Figure_2.jpeg)

![](_page_40_Picture_3.jpeg)

Cellule de soutien à l'innovation et à la coopération en agriculture

### Modifier du texte

- Ajouter du texte : vous pouvez insérer des zones de texte pour personnaliser le contenu avec votre propre texte.
- Changer la police et la taille : Canva propose un large choix de polices gratuites. Vous pouvez modifier la taille, la couleur et l'alignement du texte facilement.
- *Effets et style :* vous avez la possibilité d'ajouter des effets au texte (ombre portée, contour) et de jouer sur l'espacement des lettres et des lignes pour une mise en forme plus précise.

![](_page_41_Picture_5.jpeg)

### Modifier une illustration

- Changer les couleurs : pour les illustrations vectorielles, vous pouvez facilement modifier les couleurs pour qu'elles correspondent à votre thème.
- *Redimensionner et déplacer :* les illustrations peuvent être ajustées en taille et déplacées n'importe où sur le design.
- Faire pivoter : vous pouvez aussi les faire pivoter pour les adapter à l'agencement visuel souhaité.

![](_page_42_Figure_5.jpeg)

### Modifier une illustration

- Changer les couleurs : pour les illustrations vectorielles, vous pouvez facilement modifier les couleurs pour qu'elles correspondent à votre thème.
- *Redimensionner et déplacer :* les illustrations peuvent être ajustées en taille et déplacées n'importe où sur le design.
- Faire pivoter : vous pouvez aussi les faire pivoter pour les adapter à l'agencement visuel souhaité.

![](_page_43_Picture_5.jpeg)

Lorsque vous avez sélectionné sur le picto concerné, cliquez sur la roue de couleurs pour en modifier sa couleur. **Attention**, ce n'est pas toujours réalisable selon les pictos choisis. Cet outil est intéressant pour rendre plus transparent un picto ou même un bloc de couleur.

Cette partie vous permet de choisir la forme souhaitée, de

### Modifier une forme

• Changer la taille et les proportions : vous pouvez ajuster la taille d'une forme et même modifier ses proportions en étirant ou en réduisant ses dimensions.

Cette partie vous permet de modifier la transparence du bloc/forme,

- Modifier la couleur : comme pour les illustrations, les couleurs des formes sont modifiables pour s'harmoniser avec votre design.
- Ajouter des effets : des effets comme l'ajout d'une ombre ou d'un flou sont possibles pour personnaliser encore plus l'apparence des formes.

![](_page_44_Picture_5.jpeg)

🛛 ATTENTION - À ÉVITER 🤳

Evitez d'écrire votre texte directement dans la forme/bloc. Cela vous ennuiera vite dans la gestion de votre mise en page. Le texte ne sera pas aéré comme si vous aviez ajouté manuellement un bloc texte.

### COMMENT EXPORTER VOTRE VISUEL UNE FOIS VOTRE TRAVAIL TERMINÉ?

Lorsque vous avez terminé votre travail, cliquez sur le bouton **"PARTAGER",** puis sur **"TELECHARGER".** Ensuite, choisissez **le format** souhaité pour l'export (soit JPG, PNG, PDF standard, PDF impression, vidéo MP4, GIF). Vous avez la possibilité de sélectionner quelques pages ou l'ensemble du document (paramètre par défaut). Après toutes ces étapes, cliquez à nouveau sur **"TELECHARGER"**.

![](_page_45_Picture_3.jpeg)

### COMMENT EXPORTER VOTRE VISUEL UNE FOIS VOTRE TRAVAIL TERMINÉ?

Lorsque vous avez terminé votre travail, cliquez sur le bouton **"PARTAGER",** puis sur **"TELECHARGER".** Ensuite, choisissez **le format** souhaité pour l'export (soit JPG, PNG, PDF standard, PDF impression, vidéo MP4, GIF). Vous avez la possibilité de sélectionner quelques pages ou l'ensemble du document (paramètre par défaut). Après toutes ces étapes, cliquez à nouveau sur **"TELECHARGER"**.

![](_page_46_Picture_3.jpeg)

### COMMENT EXPORTER VOTRE VISUEL UNE FOIS VOTRE TRAVAIL TERMINÉ?

Lorsque vous avez terminé votre travail, cliquez sur le bouton **"PARTAGER",** puis sur **"TELECHARGER".** Ensuite, choisissez **le format** souhaité pour l'export (soit JPG, PNG, PDF standard, PDF impression, vidéo MP4, GIF). Vous avez la possibilité de sélectionner quelques pages ou l'ensemble du document (paramètre par défaut). Après toutes ces étapes, cliquez à nouveau sur **"TELECHARGER"**.

Pour retrouver votre visuel / document PDF, rendez-vous dans la section "Téléchargements" de votre ordinateur (paramètre par défaut).

![](_page_47_Picture_4.jpeg)

#### **EXEMPLES DE MISES EN PAGE - RÉSEAUX SOCIAUX** 10.

Gite Gertrude&Friends 22 h . O

... ×

A #

18

1200eu www.ge

#### 🙆 Vacances de Toussaint - Offre Last Minute 🧑

La semaine du 18 au 24 octobre est encore disponible au Gite Gertrude & Friends ! Profitez-en et réservez vite votre séjour automnal. 🝁 🛼

Vous voulez profiter des événements Halloween de la région ? Ne manquez pas "Héléween" au Château d'Hélécine ou encore les nocturnes effrayantes de Walibi Belgium - Aqualibi ! 👳 🔀 C'est l'occasion parfaite pour une escapade en famille ou entre amis.

Notre gite accueille jusqu'à 8 personnes et vous offre tout le confort nécessaire : 🛌 4 chambres (aménageables en lit simple ou double)

Bain & douche 🧕 Jacuzzi Billard VOO TV et Wifi A Feu de bois Terrasses plein sud R Grand jardin privé avec BBQ Parking privé Maison non-fumeurs et animaux non admis. Semaine de Toussaint (18-25/10) : 1200€ tout inclus (réservation minimum 3 nuits).

🕱 N'attendez plus, réservez dès maintenant 🗄

2 www.gertrudeandfriends.be/réservez

A J'aime

#VacancesDeToussaint #LastMinute #Halloween2024 #GiteDeCharme #EscapadeAutomnale #ÉvénementsHalloween #Walibi #Héléween

![](_page_48_Picture_12.jpeg)

```
() Commenter
                          A Partager
```

|                                                                                                    | Ferme de la Waide                                                                                                    |                                                                             | ×                                  |
|----------------------------------------------------------------------------------------------------|----------------------------------------------------------------------------------------------------|-----------------------------------------------------------------------------|------------------------------------|
|                                                                                                    | La raclette du bonheur 😦 C'es<br>nos fenêtres 🌧 On vous prépa                                                                                                    | it quand le fromage est aussi coulant<br>are un plateau pour ce weekend ? 👝 | que les gouttes de pluies sur<br>D |
|                                                                                                    | Ou vous préférez venir choisir                                                                                                    | vos fromages et charcuteries directer                                       | nent en magasin 🍘                  |
|                                                                                                    | Tout est possible à la Ferme de                                                                                                    | la Waide 😏                                                                  |                                    |
|                                                                                                    | 🔎 La En voir plus                                                                                                    |                                                                             |                                    |
| Gertrude<br>& Friends<br>Kusie<br>A chambres (8 pers.)<br>Cuisine équipée<br>Séjour avec feu de bois<br>Jacuzzi<br>Billard<br>Baby-foot | Ferme<br>Benkens<br>Termerenter<br>Termerenter<br>Term | UX RACLET                                                                   |                                    |
| U CA UCIUDKE                                                                                                    | FROM                                                                                                    | MAGE - CHARCUTERI                                                           | E                                  |
| r tout compris<br>rudeandfriends.be/réservez                                                                                            | 00000                                                                                                    | OMMANDES AU 0476 91 00 4                                                    | 7                                  |
|                                                                                                    | 004                                                                                                    |                                                                             | 2 partages                         |
|                                                                                                    | 🖒 J'aime                                                                                                    | Commenter                                                                   | A Partager                         |
|                                                                                                    |                                                                                                    |                                                                             |                                    |

![](_page_48_Picture_15.jpeg)

![](_page_49_Picture_0.jpeg)

00 2

Gîte Gertrude&Friends 21.0

🏂 Envie de decouvrir tout ce que la region a a offrir ? 🥥

Que vous logiez au Gite Gertrude and Friends ou que vous soyez simplement curieux de découvrir (ou redécouvrir) les trésors locaux, notre page Agenda est faite pour vous ! 🦰

 Événements culturels, marchés artisanaux, festivals, et bien plus encore ! Vous ne manquerez aucune occasion de profiter des meilleures activités autour du gîte. Même les habitants du coin trouveront de quoi égayer leurs week-ends ! 😏 🥥

O Visi... En voir plus

![](_page_49_Picture_6.jpeg)

![](_page_50_Picture_0.jpeg)

### L'ALLIANCE ENTRE GASTRONOMIE ET PARFUMERIE

![](_page_50_Picture_2.jpeg)

## ÉVÉNEMENT EXCLUSIF Bossime ~ Ne Den

Vivez une expérience où gastronomie et parfumerie se rencontrent. Un menu en quatre services, conçu pour éveiller vos sens et vous transporter dans un univers culinaire unique.

Envie de découvrir cette fusion surprenante ? Rendez-vous le 14 Novembre à l'Atelier de Bossimé Réservations: info@bossime.be

凸 J'aime

La Cuisine de Maman 2 j · @

6 places libres ce vendredi 25/10 🐓 Venez vous faire plaisir avec un menu 100% gourmand 😖 Fait maison • Produits de saison • Circuit court 💟 3 services - 40€

Entrée : croquettes au fromage de Herve 🐽 Pl... En voir plus

![](_page_51_Picture_4.jpeg)

![](_page_51_Picture_5.jpeg)

Commenter

S Envoyer

Dertager

![](_page_51_Picture_6.jpeg)

La cutsine de Maman

6 places libres

... X

Croquette au fromage de Herve - Sirop de Liège

Entrecôte de boeuf Aubrac - Sauce Blackwell Frites maison

> Pomme au four Crème anglaise

### https://www.remove.bg/fr

![](_page_52_Picture_1.jpeg)

### https://www.iloveimg.com/fr

## I

#### https://compresspng.com/fr/

![](_page_52_Picture_5.jpeg)

Cliquer sur SÉLECTIONNER pour choisir jusqu'à 20 images PNG que vous souhaitez compresser. Attendez le chargement et la fin du processus de compression Si vous avez besoin de plus de contrôle sur la qualité de compression PNG, veuillez utiliser les miniatures pour activer le mode manuel.

Cliquer sur TOUT TELECHARGER pour recevoir tous les fichiers compressés d'un coup, groupés dans une archive ZIP. Ou bien vous pouvez télécharger chaque image individuellement.

## Supprimez le fond d'une image

100 % automatique et gratuit

### https://fr.freepik.com/

![](_page_52_Figure_11.jpeg)

### https://pixabay.com/fr/

![](_page_52_Picture_13.jpeg)

### https://www.pexels.com/fr-fr/

Les plus belles photos, images et vidéos libres de droits partagées gratuitement par des créateurs talentueux.

 Q

![](_page_53_Picture_0.jpeg)

### **ACCUEIL CHAMPÊTRE EN WALLONIE ASBL**

L'association de référence pour la diversification à la ferme et à la campagne

Amandine DENET - Chargée de communication et d'aide à la communication amandine.denet@accueilchampetre.be +32(0)81/627 469 www.accueilchampetre-pro.be

![](_page_53_Picture_4.jpeg)